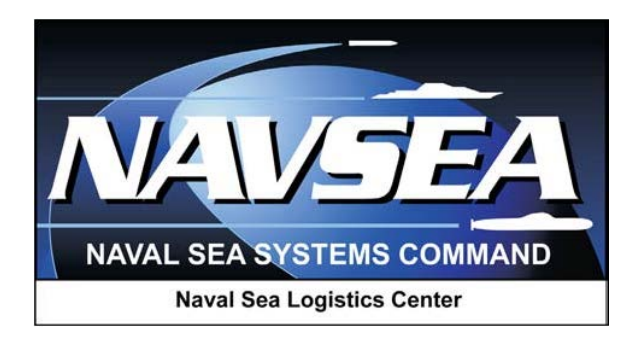

# Product Data Reporting and Evaluation Program (PDREP)

# Customer Service Request (CSR) Module

User Guide 01 Jun 2019

# **Table of Contents**

| F  | OREV | VORD                                                         | 2  |
|----|------|--------------------------------------------------------------|----|
| R  | EFER | ENCES:                                                       | 2  |
| Iľ | NTRO | DUCTION                                                      | 3  |
| 1  | AC   | CESS LEVELS                                                  | 4  |
| 2  | CF   | EATE A CUSTOMER SERVICE REQUEST                              | 5  |
|    | 2.1  | Create a Customer Service Request – Non-Management Level     | 5  |
|    | 2.2  | Create a Customer Service Request – SYSCOM/Full Access Level | 10 |
| 3  | CL   | ISTOMER SERVICE REQUEST SEARCH                               | 14 |
|    | 3.1  | Customer Service Request Search – Non-Management Level       | 14 |
|    | 3.2  | Customer Service Request Search – SYSCOM Level               | 19 |
|    | 3.3  | Customer Service Request Search – Full Access Level          | 24 |
| 4  | CL   | STOMER SERVICE REQUEST REVIEW AND EDIT                       | 30 |
|    | 4.1  | Customer Service Request Review and Edit – SYSCOM Level      | 30 |
|    | 4.2  | Customer Service Request Review and Edit – Full Access Level | 33 |
| 5  | AD   | Р-НОС                                                        | 37 |
| 6  | รเ   | MMARY                                                        | 39 |

## FOREWORD

This document is intended to provide a guide for submitting a Customer Service Request (CSR) and the search capabilities for finding existing CSRs and their statuses.

### **REFERENCES:**

- a. DLAI 4155.24
- b. SECNAVINST 4855.3
- c. SECNAVINST 4855.5
- d. DoDD 5000.2
- e. NAVSO P3683B

## INTRODUCTION

The PDREP Customer Service Request (CSR) application provides PDREP users the ability to request assistance or software changes to PDREP applications. This is not the vehicle for users to submit records from applicable PDREP modules (PQDRs, SDRs, etc.) or updates to PDREP modules (Interim Replies, Action Point replies, etc.) This is also not the place to ask PDREP admins to move records or change data in a record as typically, unless there is an IT error PDREP admins are not authorized to do so.

The PDREP application is accessible via the Product Data Reporting and Evaluation Program web page: <u>https://www.pdrep.csd.disa.mil/</u>

User access and login procedures can be located in the PDREP User Access and Login Procedures guide. First time PDREP users will need to submit a User Access request form, available on the PDREP web page. Select the <u>User Access Request</u> link to complete the form. Follow the directions on the form to submit the request for access to PDREP.

To update your access to the PDREP-AIS system an Access Change Requests must be submitted. The User Access request form is available within the PDREP-AIS application. Once logged into the PDREP-AIS select ' [Your Name] ' in the upper right corner of the page, select 'Click Here' to update profile information, select 'Access Change Request' tab, Update access request as desired. Enter a narrative to describe your change request and select "Submit Account Change Request" button.

Requests for assistance, improvement, or changes to any of the PDREP applications or the NSLC Detachment Portsmouth PDREP home page should be submitted to:

#### Online in the PDREP Application

If you are already a PDREP User, log on to PDREP: <u>https://www.pdrep.csd.disa.mil/</u>

Hover over "Help" at the top of the home page. Select the first option for the Help Desk.

If you wish to provide suggestions to change ERS or other PDREP-AIS modules, from the same Help menu, select the "Suggest a Change" option. The Customer Service Request (CSR) form will open. Instructions for completion are located at the top of the form.

Also, visit our <u>FAQ Page</u> – your question(s) may be easily answered there.

#### **Customer Support Desk**

Commercial Phone: (207) 438-1690 / DSN 684-1690 FAX: (207) 438-6535, DSN 684-6535 Email: webptsmh@navy.mil

#### **Mailing Address**

Naval Sea Logistics Center Detachment Portsmouth Bldg. 153, 2nd Floor, Portsmouth Naval Shipyard Portsmouth, NH 03804-5000

# **1 ACCESS LEVELS**

**No Access**: PDREP User may not submit, review, prioritize or cancel a Customer Service Request (CSR).

**Non-Management Access**: Provides functions to create, search and view Customer Service Requests (CSRs) submitted by the user. User may edit submitted record as long as their User Code matches the Origination Code on the CSR. Once a CSR has been assigned to a PDREP QA, the user may no longer change the narrative description. Record deletion is not permitted.

Management Access: Not used in this module.

**SYSCOM Access**: Provides functions to create, search, and view Customer Service Requests (CSRs) submitted by anyone in their System Command (SYSCOM). Added functionality to access and edit all originator fields of the CSR where the User's SYSCOM code matches the SYSCOM code of the Originator. This level of access also provides access to a review block to clarify requirements/priorities of the CSR. This level of access also provides the addition of email notifications when a new or updated Customer Service Request (CSR) is entered pertaining the SYSCOM. Record deletion is not permitted.

**Full Access**: PDREP Administrators only. Search and view of any Customer Service Request (CSR) records is provided. Administrators have the ability to update and edit any Customer Service Request (CSR) record. Record deletion is not permitted.

# 2 CREATE A CUSTOMER SERVICE REQUEST

## 2.1 Create a Customer Service Request – Non-Management Level

A. After successfully logging in, the PDREP Main Menu will display (See Figure 2.1). You may see more or fewer module options depending on your level of access.

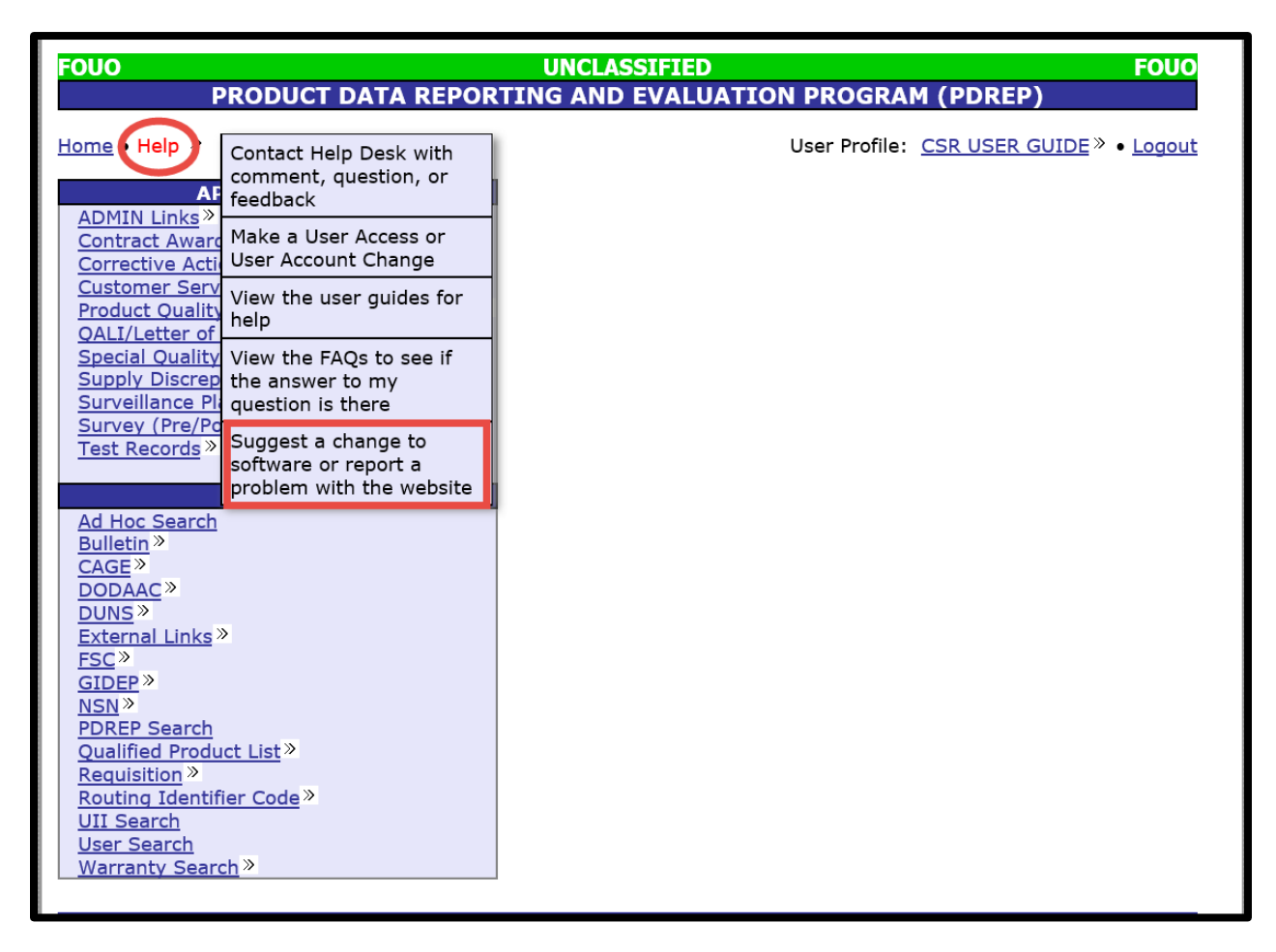

Figure 2.1

B. Hover over the "Help" link, which is found in the top menu, then select "Suggest a change to software or report a problem with the website" link from the flyout menu. The "Customer Service Request (CSR)" page displays (See **Figure 2.2**).

Note: The "Customer Service Request (CSR)" page can also be accessed by hovering over the "Customer Service Request (CSR)" link under "APPLICATIONS" section on the PDREP Home page then selecting the "Create New CSR" fly out.

| FOUO                               | UNCLAS                                                                                                    | SIFIED                                      |               |                 | FOUO     |
|------------------------------------|----------------------------------------------------------------------------------------------------|---------------------------------------------|---------------|-----------------|----------|
| PROD                               | JCT DATA REPORTING AND                                                                                                    | EVALUATION                                  | I PROGRA      | M (PDREP)       |          |
| Home • Help »                      |                                                                                                    |                                             | User Profile: | CSR USER GUIDE» | • Logout |
| CSR Search Cre                     | ate New CSR                                                                                                    |                                             |               |                 |          |
|                                    | CUSTOMER SERVI                                                                                                    | CE REQUEST (                                | (CSR)         |                 |          |
|                                    | Instructions<br>(M) denotes a mandatory field<br>1. Enter mandatory fields<br>2. Enter optional fields, if information is<br>3. Enter mandatory fields before adding<br>4. Click on Add Attachments to attach<br>5. Click on Save to add the CSR to the s<br>6. Click on Cancel to cancel the process | known<br>attachments<br>to the CSR<br>ystem |               |                 |          |
| Originator Information             |                                                                                                    |                                             |               |                 |          |
| Origination Cod<br>Origination Dat | e: GUIDE<br>e: 05/20/2019                                                                                                    |                                             |               |                 |          |
| Problem Description                |                                                                                                    |                                             | _             |                 |          |
| (M) Title:                         |                                                                                                    |                                             |               |                 |          |
| (M) Category:                      | Select                                                                                                    |                                             | $\sim$        |                 |          |
| (M) Module:                        | Select                                                                                                    |                                             |               |                 | ~        |
| (M) Description (2000 MAX):        |                                                                                                    |                                             |               | ~               |          |
| Attachment                         |                                                                                                    |                                             |               |                 |          |
| Add Attachment                     |                                                                                                    |                                             |               |                 |          |
|                                    | Spell Check                                                                                                    | Save Cancel                                 |               |                 |          |
|                                    |                                                                                                    |                                             |               |                 |          |

Figure 2.2

- C. Enter a title for the request, not your title, in the "Title" field (See Figure 2.2).
- D. Select the CSR Category from the "Category" dropdown list (See Figure 2.3).

| FOUO                        | UNCLASSIF                                                                                                    | IED                                                | FOUO          |
|-----------------------------|----------------------------------------------------------------------------------------------------|----------------------------------------------------|---------------|
| PROD                        | UCT DATA REPORTING AND EVA                                                                                                    | ALUATION PROGRAM (PDREP)                           |               |
| Home • Help »               |                                                                                                    | User Profile: <u>CSR USER GUIDE</u> <sup>»</sup> • | <u>Logout</u> |
| CSR Search                  | ate New CSR                                                                                                    |                                                    |               |
|                             | CUSTOMER SERVICE R                                                                                                    | EQUEST (CSR)                                       |               |
|                             | Instructions<br>(M) denotes a mandatory field<br>1. Enter mandatory fields<br>2. Enter optional fields, if information is known<br>3. Enter mandatory fields before adding attach<br>4. Click on Add Attachments to attach to the<br>5. Click on Save to add the CSR to the system<br>6. Click on Cancel to cancel the process | )<br>iments<br>: CSR<br>)                          |               |
| Originator Information      |                                                                                                    |                                                    |               |
| Origination Cod             | e: GUIDE                                                                                                    |                                                    |               |
| Origination Dat             | e: 05/20/2019                                                                                                    |                                                    |               |
| Problem Description         |                                                                                                    |                                                    |               |
| (M) Title:                  | Title of CSR Goes Here                                                                                                    |                                                    |               |
| (M) Category:               | Select                                                                                                    |                                                    |               |
| (M) Module:                 | SOFTWARE CHANGE REQUEST FOR<br>SOFTWARE CHANGE REQUEST FOR<br>SOFTWARE CHANGE REQUEST FOR<br>CUSTOMER SUPPORT DESK<br>OTHERS                                                                                                    | APPLICATION<br>DATABASE<br>SERVER/NETWORK          | ~             |
| (M) Description (2000 MAX): |                                                                                                    | $\sim$                                             |               |
| Attachment                  |                                                                                                    |                                                    |               |
| Add Attachment              |                                                                                                    |                                                    |               |
|                             | Shell Check Save                                                                                                    | Cancel                                             |               |
|                             | Брен Спеск Баve                                                                                                    |                                                    |               |

Figure 2.3

- E. Available Category Options are:
  - 1. **Software Change Request for Application:** Select this option when making a requesting a change to specific PDREP application, such as PQDR or SDR, etc. These requests will need to be validated by a PDREP QA then further approved, funded, and prioritized by your PDREP Configuration Management Board SYSCOM representative.
  - 2. **Software Change Request for Database:** Select this option when making a request about a specific issue within the PDREP Database.
  - 3. **Software Change Request for Server/Network:** Select this option when making a request that will likely require a change to a server or networking issue.
  - 4. **Customer Support Desk:** Select this option when making a comment, suggestion, or request for assistance.
  - 5. **Others:** Select this option if none of the above options fit your issue.

F. Select a module from the "Module" dropdown list (See **Figure 2.4**). If you do not see an option that applies specifically to your Customer Service Request, then select "PDREP OTHER".

| FOUO                                                                 | UNCLASSIFIED FOUO                                                                                                    |   |  |
|----------------------------------------------------------------------|----------------------------------------------------------------------------------------------------|---|--|
| PROD                                                                 | UCT DATA REPORTING AND EVALUATION PROGRAM (PDREP)                                                                                                    |   |  |
| Home • Help »                                                        | User Profile: <u>CSR USER GUIDE</u> <sup>»</sup> • <u>Logout</u>                                                                                                    |   |  |
|                                                                      | CUSTOMER SERVICE REQUEST (CSR)                                                                                                    |   |  |
|                                                                      | Instructions<br>(M) denotes a mandatory field<br>1. Enter mandatory fields<br>2. Enter optional fields, if information is known<br>3. Enter mandatory fields before adding attachments<br>4. Click on Add Attachments to attach to the CSR<br>5. Click on Save to add the CSR to the system<br>6. Click on Cancel to cancel the process                                                                                                    |   |  |
| Originator Information                                               |                                                                                                    |   |  |
| -<br>Origination Cod                                                 | e: GUIDE                                                                                                    |   |  |
| Origination Dat                                                      | <b>ne:</b> 05/20/2019                                                                                                    |   |  |
| Problem Description                                                  |                                                                                                    |   |  |
| (M) Title:                                                           | Title of CSR Goes Here                                                                                                    |   |  |
| (M) Category:                                                        | SOFTWARE CHANGE REQUEST FOR APPLICATION                                                                                                    |   |  |
| (M) Module:                                                          | Select                                                                                                    |   |  |
| (M) Description (2000 MAX):<br>Attachment<br>Add Attachment<br>PDREP | BULLETINS (BUL)<br>CONTRACT AWARD AND DELIVERY DATA (CAD)<br>CONTRACT AWARD AND DELIVERY DATA (CAD)<br>CONTRACTOR PERFORMANCE ASSESSMENT REPORTING SYSTEM (CPARS)<br>CORRECTIVE ACTION REQUESTS (CAR)<br>CPARS OTHER<br>CPARS WEBSITE<br>CUSTOMER SERVICE REQUEST (CSR)<br>ECRAFT<br>ENGINEERING REFERRAL SYSTEM (ERS)<br>FEDERAL ADWARDEE PERFORMANCE AND INTEGRITY INFORMATION SYSTEM (FAPIIS)<br>FEDERAL ADWARDEE PERFORMANCE AND INTEGRITY INFORMATION SYSTEM (FAPIIS)<br>FEDERAL ADWARDEE PERFORMANCE AND INTEGRITY INFORMATION SYSTEM (FAPIIS)<br>FEDERAL ADWARDEE PERFORMANCE AND INTEGRITY INFORMATION SYSTEM (FAPIIS-PA<br>GIDEP (GID)<br>MATERIAL INSPECTION REPORTS (MIR)<br>PAST PERFORMANCE INFORMATION RETRIEVAL SYSTEM-REPORT CARD (PPIRS-RC)<br>PDREP DATA LOAD PROTOCOLS<br>PDREP DATA LOAD PROTOCOLS<br>PDREP SEARCH<br>PDREP SEARCH<br>PDREP SEARCH<br>PDREP WEBSITE<br>PQDR INTER-SERVICE INTERFACE (PQDR-II)<br>PRODUCT QUALITY DEFICIENCY REPORTS (PQDR)<br>QUALITY ASSURANCE LETTER OF INSTRUCTION (QALI/LOD)<br>RECEIPT INSPECTION MANAGEMENT SYSTEM (RIMS)<br>SPECIAL OLIALITY DATA (SOD) | ) |  |
|                                                                      | SPECIAL QUALITY DATA (SQD)<br>SPRS OTHER<br>SPRS WEBSITE<br>SUBMEPP<br>SUPPLIER AUDIT PROGRAM (SAP)<br>SUPPLIER SURVEY (SRV)<br>SUPPLIER SURVEY (SRV)<br>SUPPLY ACTION MODULE (SAM)<br>SUPPLY ACTION MODULE (SAM)<br>SUPPLY DISCREPANCY REPORTS (SDR)<br>SURVEILLANCE PLAN (SP)<br>TEST RECORDS (TST)<br>USER ACCESS (USR)<br>VIRTUAL SHELF<br>WARRANTY<br>WEBTRAIN                                                                                                    | ~ |  |

Figure 2.4

G. Enter a description of your issue or request in the "Description" text box (See **Figure 2.3**). You will not be able to update this after submittal, once the CSR has been assigned to a PDREP QA.

H. Select the "Add Attachment" button if you need to upload a screen shot of your issue or to add supporting documentation (See **Figure 2.3**).

Note: If you require assistance navigating the attachment feature of PDREP please see, the Attachment Tool user guide located at either "Guides and Manuals" link on the PDREP web page or the "View the user guides for help" link by hovering over the "Help" link at the top of any PDREP page.

- I. Select the "Spell Check" to validate the description block.
- J. Select the "Cancel" button to clear your CSR and return to the previous page.
- K. Select the "Save" button to save your CSR and submit it for review. User should be taken to a confirmation PDREP Message screen (See **Figure 2.5**).

| FOUO                        |                          | UNCLASSIFIED                                |                                                             | FOUO          |
|-----------------------------|--------------------------|---------------------------------------------|-------------------------------------------------------------|---------------|
| P                           | RODUCT DATA              | REPORTING AND EVALUAT                       | ION PROGRAM (PDREP)                                         |               |
| <u>Home</u> • <u>Help</u> ≫ |                          |                                             | User Profile: <u>CSR USER GUIDE</u> <sup>®</sup> • <u>L</u> | <u>.ogout</u> |
|                             |                          | PDREP MESSAGE                               |                                                             |               |
|                             | Serial Number<br>Message | 1900010<br>CSR record successfully inserted |                                                             |               |
|                             |                          | Continue                                    |                                                             |               |

Figure 2.5

- 1. User will receive a confirmation e-mail upon submittal of CSR. A copy of the submittal confirmation e-mail will be sent to the user's PDREP Configuration Management Board SYSCOM representative and to the corresponding QA for that module and the PDREP PM.
- 2. Select "Continue" to proceed.
- 3. User will then be taken to initial screen prior to selecting the "Suggest a change to software or report a problem with the website" link.

## 2.2 Create a Customer Service Request – SYSCOM/Full Access Level

A. After successfully logging in, the PDREP Main Menu, **Figure 2.6** will display. You may see more or fewer module options depending on your level of access.

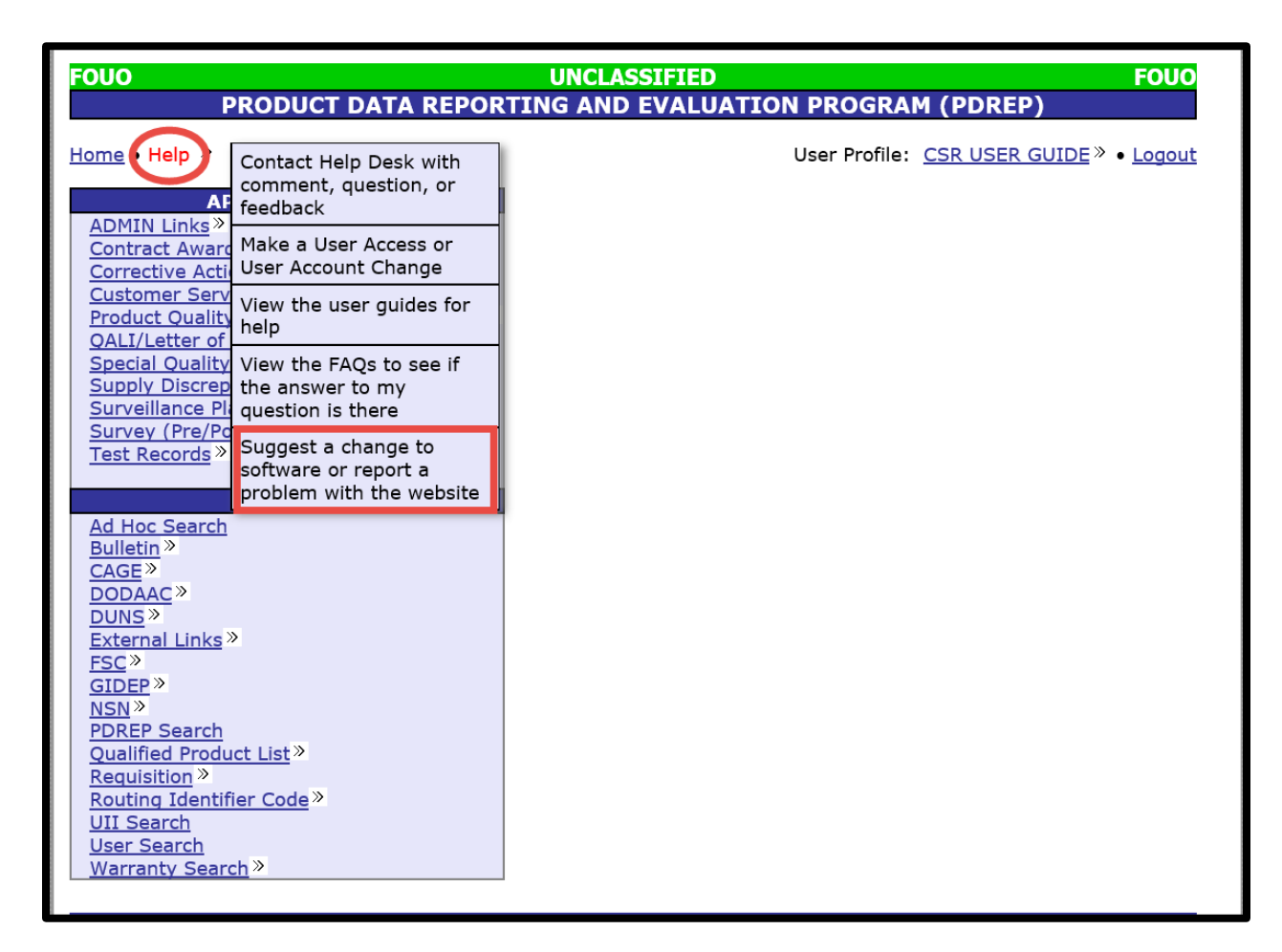

Figure 2.6

B. Hover the "Help" link, which is found in the top menu, then select "Suggest a change to software or report a problem with the website" link from the flyout menu. The "Customer Service Request (CSR)" page displays (See **Figure 2.7**).

Note: The "Customer Service Request (CSR)" page can also be accessed by hovering over the "Customer Service Request (CSR)" link under "APPLICATIONS" section on the PDREP Home page then selecting the "Create New CSR" fly out.

| PRODU                       | ICT DATA REPORTING AND EVALUATI                                                                                                    | ION PROGRAM (PDREP)                                              |
|-----------------------------|----------------------------------------------------------------------------------------------------|------------------------------------------------------------------|
| <u>Home</u> • <u>Help</u> » |                                                                                                    | User Profile: <u>CSR USER GUIDE</u> <sup>®</sup> • <u>Logout</u> |
|                             | CUSTOMER SERVICE REQUES                                                                                                    | ST (CSR)                                                         |
|                             | Instructions<br>(M) denotes a mandatory field<br>1. Enter mandatory fields<br>2. Enter optional fields, if information is known<br>3. Enter mandatory fields before adding attachments<br>4. Click on Add Attachments to attach to the CSR<br>5. Click on Save to add the CSR to the system<br>6. Click on Cancel to cancel the process |                                                                  |
| Originator Information      |                                                                                                    |                                                                  |
| Origination Code            | : GUIDE                                                                                                    |                                                                  |
| Origination Date            | : 05/20/2019                                                                                                    |                                                                  |
| (M) Title                   |                                                                                                    |                                                                  |
| (M) Category:               | Select                                                                                                    |                                                                  |
| (M) Module:                 | Select                                                                                                    |                                                                  |
| (M) Description (2000 MAX): |                                                                                                    | ~                                                                |
| Attachment                  |                                                                                                    |                                                                  |
| Add Attachment              |                                                                                                    |                                                                  |
| Review                      |                                                                                                    |                                                                  |
| Comments (2000 MAX):        |                                                                                                    | ~                                                                |
|                             | Spell Check Save Ca                                                                                                    | ncel                                                             |

Figure 2.7

- C. Enter a title for the request, not your title, in the "Title" field (See **Figure 2.7**)
- D. Select the CSR Category from the Category dropdown list. Available options are:
  - 1. **Software Change Request for Application:** Select this option when making a requesting a change to specific PDREP application, such as PQDR or SDR, etc. These requests will need to be validated by a PDREP QA then further approved, funded, and prioritized by your PDREP Configuration Management Board SYSCOM representative.
  - 2. **Software Change Request for Database:** Select this option when making a request about a specific issue within the PDREP Database.
  - 3. **Software Change Request for Server/Network**: Select this option when making a request that will likely require a change to a server or networking issue.
  - 4. **Customer Support Desk:** Select this option when making a comment, suggestion, or request for assistance.
  - 5. **Other:** Select this option if none of the above options fit your issue.
- E. Select a Module from the Module dropdown list. There are several applications available. They are specifically broken down by PDREP module. If you do not see an option that applies specifically to your Customer Service Request, then select "PDREP OTHER"
- F. Enter a description of your issue or request. You will not be able to update this after submittal, once the CSR has been assigned to a PDREP QA.
- G. Select the "Add Attachment" button if you need to upload a screen shot of your issue or to add supporting documentation. If you require assistance navigating the attachment feature of PDREP please see the Attachment Tool user guide located at either "Guides and Manuals" link on the PDREP web page or using the "Help" link at the top of any PDREP page.
- H. SYSCOM Level users can also "Review" the CSR when submitting.
- I. Enter any relevant instructions in the "Comments" block.
  - i. i.e. Must be done in conjunction with another CSR,
  - ii. Waiting on other relevant data,
  - iii. Needs approval from internal/component review board.
- J. Select the "Spell Check" to validate the description or Review blocks.
- K. Select the "Cancel" button before you select the "Save" button to clear your CSR and return to the previous screen.

| FOUO<br>PRODUCT DATA     | UNCLASSIFIED FOUO<br>REPORTING AND EVALUATION PROGRAM (PDREP)    |
|--------------------------|------------------------------------------------------------------|
| Home • Help »            | User Profile: <u>CSR USER GUIDE</u> <sup>»</sup> • <u>Logout</u> |
|                          | PDREP MESSAGE                                                    |
| Serial Number<br>Message | 1900010<br>CSR record successfully inserted<br><u>Continue</u>   |
|                          |                                                                  |

Figure 2.8

- L. Select the "Save" button to save your CSR and submit it for review.
  - 1. User should be taken to a confirmation PDREP Message screen (See **Figure 2.8**).
  - 2. User will receive a confirmation e-mail upon submittal of CSR and to the corresponding QA for that module and the PDREP PM.
  - 3. Select "Continue" to proceed.
  - 4. User will then be taken to initial screen prior to selecting the "Suggest a change to software or report a problem with the website" link.

# **3 CUSTOMER SERVICE REQUEST SEARCH**

## 3.1 Customer Service Request Search – Non-Management Level

A. After successfully logging in, the PDREP Main Menu (See **Figure 3.1**) will display. You may see more or fewer module options depending on your level of access.

| FOUO<br>PRODUCT DATA F                                                                                                    | UNCLASS<br>REPORTING AND E | IFIED<br>VALUATION PROGRA                      | FOUO<br>M (PDREP)          |  |  |
|----------------------------------------------------------------------------------------------------|----------------------------|------------------------------------------------|----------------------------|--|--|
| Home • Help » Maintenance Message                                                                                                    | 1                          | User Profile: <u>CSR USER GUIDE</u> » • Logout |                            |  |  |
| APPLICATIONS                                                                                                    |                            | Recently Accessed I                            | Record(s)                  |  |  |
| ADMIN Links »<br>Customer Service Request (CSR) »                                                                                                    | CSR Search                 | Record Control<br>Number                       | Last Accessed<br>Date/Time |  |  |
| Product Quality Deficiency Report (                                                                                                    |                            | ND1 (View/Edit)                                | 2019-05-24 11:00:12.0      |  |  |
| CEARCHEC                                                                                                    | Create New CSR             | HIT1 (View/Edit)                               | 2019-05-23 16:53:45.0      |  |  |
| Bulletin »<br>CAGE »<br>DODAAC »<br>DUNS »<br>External Links »<br>FSC »<br>GIDEP »<br>NSN »<br>PDREP Search<br>Qualified Product List »<br>Requisition »<br>Routing Identifier Code »<br>UII Search<br>User Search<br>Warranty Search » |                            |                                                |                            |  |  |

Figure 3.1

B. Hover over the "Customer Service Request (CSR)" link, which is found in the left menu, under "APPLICATIONS" and select "CSR Search" from the fly out menu. The "CSR Record" page displays (See **Figure 3.2**)

| FOUO                                                                                                    | FOUO UNCLASSIFIED FOUO<br>PRODUCT DATA REPORTING AND EVALUATION PROGRAM (PDREP) |                                                                                                    |                                                                                  |                                                                                              |                                         |  |  |
|----------------------------------------------------------------------------------------------------|---------------------------------------------------------------------------------|----------------------------------------------------------------------------------------------------|----------------------------------------------------------------------------------|----------------------------------------------------------------------------------------------|-----------------------------------------|--|--|
| <u>Home</u> • <u>Help</u> » <u>Main</u>                                                                   | tenance Message                                                                 |                                                                                                    | User                                                                             | Profile: CSR USER GUIDE                                                                      | » • <u>Logout</u>                       |  |  |
| APPLICATIONS<br>ADMIN Links »                                                                             | <u>CSR Search</u>                                                               | Create New CSR                                                                                                   | CSR                                                                              | Record                                                                                       |                                         |  |  |
| Customer Service Request (CSR)»<br>Product Quality Deficiency Report (PQDR)»                              | Inst                                                                            | ructions                                                                                                    |                                                                                  |                                                                                              |                                         |  |  |
| SEARCHES<br>Ad Hoc Search<br>Bulletin »                                                                   | 1. Tc<br>2. Tc<br>3. Tc<br>4. W                                                 | o add a new record, click<br>o Search, enter desired p<br>o View/Edit a specific CSI<br>'hen searching by any of | on <b>Create New</b><br>arameters and c<br>R, enter the desir<br>the other param | CSR<br>lick Search.<br>red CSR/Serial Number in the fie<br>eters, the Start and End Date fie | ld of the same name<br>Ids are required |  |  |
| DODAAC»<br>DUNS»                                                                                          | (CSR)Serial Number:                                                             | >                                                                                                    |                                                                                  | ~                                                                                            |                                         |  |  |
| External Links »<br>FSC »<br>GIDEP »                                                                      | Reporting DODAAC:                                                               |                                                                                                    |                                                                                  |                                                                                              |                                         |  |  |
| NSN »<br>PDREP Search                                                                                     | Subject/Title:                                                                  | AV30F +                                                                                                    |                                                                                  | ]                                                                                            |                                         |  |  |
| <u>Qualified Product List</u> »<br><u>Requisition</u> »<br><u>Routing Identifier Code</u> »<br>UII Search | Module: <ai<br>Status: <ai<br>User ID: GUI</ai<br></ai<br>                      |                                                                                                    |                                                                                  |                                                                                              | ~                                       |  |  |
| <u>User Search</u><br><u>Warranty Search</u> »                                                            | Start(Added Date): 05/<br>End(Added Date): 05/                                  | 24/2018                                                                                                    |                                                                                  |                                                                                              |                                         |  |  |
|                                                                                                    | Se                                                                              | earch                                                                                                    |                                                                                  |                                                                                              |                                         |  |  |

Figure 3.2

*Note:* SYSCOM and User ID fields are display only.

- C. To perform a CSR Search, at least one of the following parameters must be entered:
  - 1. **(CSR) Serial Number:** Enter the 7-digit serial number if you are looking for a specific CSR to review. This will blank the default start and end dates as user is looking for a specific CSR.
  - 2. **Category:** You can select the Category of the CSR from the Drop Down List (DDL) (See **Figure 3.3**).

<ALL>
SOFTWARE CHANGE REQUEST FOR APPLICATION
SOFTWARE CHANGE REQUEST FOR DATABASE
SOFTWARE CHANGE REQUEST FOR SERVER/NETWORK
CUSTOMER SUPPORT DESK
OTHERS

#### Figure 3.3

3. **Reporting DoDAAC:** Enter the six character DoDAAC if you are interested in finding CSRs from a particular location.

- 4. **SYSCOM:** Non-management and SYSCOM levels do not have this option. The search tool will only allow you to search CSRs in your SYSCOM.
- 5. **Subject/Title:** If you are looking for a CSR and do not remember the serial number, you can use this feature to find a key word in the Title. This is not case sensitive. Minimum of four characters is required.
- 6. **Status:** Select the status from the DDL (See **Figure 3.4**) if you are looking for OPEN (still pending) CSRs, CLOSED (Completed) CSRs, or CANCELLED (not done and not pending) CSRs.

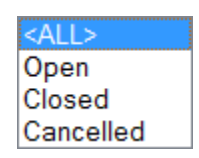

Figure 3.4

- 7. **USER ID:** For non-management level users, this is set to the user's ID and they may search for only the CSRs that they have submitted.
- 8. Start (Added Date) and End (Added Date):
  - i. Start (Added Date) defaulted to 1 year prior to search date. Either enter date in MM/DD/YYYY format, select a date by using the calendar icon, or leaving the default date
  - ii. End (Added Date) defaulted to search date. Either enter date in MM/DD/YYYY format, select a date by using the calendar icon, or leaving the default date
- D. Select the "Search" button.
- E. Either a "No Data Found" message (See **Figure 3.5**) or a results table (See **Figure 3.6**) with appear at the bottom of the page.

| FOUO<br>PRO                                                            | UNCLASSIFIED FOUO<br>DUCT DATA REPORTING AND EVALUATION PROGRAM (PDREP)                                                                                                    |
|------------------------------------------------------------------------|----------------------------------------------------------------------------------------------------|
| Home • Help » Main                                                     | tenance Message User Profile: <u>CSR USER GUIDE</u> » • <u>Logout</u>                                                                                                    |
| APPLICATIONS                                                           | CSR Search Create New CSR<br>CSR Record                                                                                                    |
| <u>Product Quality Deficiency Report (PQDR)</u> »                      | Instructions                                                                                                    |
| SEARCHES<br>Ad Hoc Search<br>Bulletin »<br>CAGE »                      | <ol> <li>To add a new record, click on Create New CSR</li> <li>To Search, enter desired parameters and click Search.</li> <li>To View/Edit a specific CSR, enter the desired CSR/Serial Number in the field of the same name</li> <li>When searching by any of the other parameters, the Start and End Date fields are required</li> </ol> |
| DODAAC »<br>DUNS »                                                     | (CSR)Serial Number:                                                                                                    |
| External Links »<br>FSC »<br>GIDEP »                                   | Reporting DODAAC:                                                                                                    |
| NSN »<br>PDREP Search                                                  | Subject/Title:                                                                                                    |
| Qualified Product List »<br>Requisition »<br>Routing Identifier Code » | Module: MATERIAL INSPECTION REPORTS (MIR)                                                                                                    |
| UII Search<br>User Search                                              | User ID: GUIDE<br>Start(Added Date): 05/29/2018                                                                                                    |
| Warranty Search <sup>»</sup>                                           | End(Added Date): 05/29/2019                                                                                                    |
|                                                                        | No data found                                                                                                    |

Figure 3.5

| FOUO                                              | PRODUCT DATA RI                                             | UNCLAS<br>EPORTING AND                                                                    | SSIFIED                                                                                                    | FO<br>OGRAM (PDREP)                                                                                           | UO                  |            |            |
|---------------------------------------------------|-------------------------------------------------------------|-------------------------------------------------------------------------------------------|----------------------------------------------------------------------------------------------------|----------------------------------------------------------------------------------------------------|---------------------|------------|------------|
| Home • Help »                                     | Maintenance Message                                         |                                                                                           | User                                                                                                    | Profile: CSR USER GUIDE <sup>®</sup> • Log                                                                    | out                 |            |            |
| APPLICATIONS                                      | CSR Search                                                  | Create N                                                                                  | ew CSR                                                                                                    |                                                                                                    |                     |            |            |
| ADMIN Links »                                     |                                                             |                                                                                           | CSR                                                                                                    | Record                                                                                                    |                     |            |            |
| Product Quality Deficiency Report (PQDR) »        |                                                             | Instructions                                                                              |                                                                                                    |                                                                                                    |                     |            |            |
| SEARCHES<br>Ad Hoc Search<br>Bulletin ><br>CAGE > |                                                             | 1. To add a new rec<br>2. To Search, enter<br>3. To View/Edit a sp<br>4. When searching b | ord, click on Create New 0<br>desired parameters and cliv<br>ecific CSR, enter the desire<br>by any of the other parame | CSR<br>ck Search.<br>d CSR/Serial Number in the field of the s<br>ters, the Start and End Date fields are re- | ame name<br>quired  |            |            |
| DODAAC»                                           | (CSR)Serial Numb                                            | per:                                                                                      |                                                                                                    |                                                                                                    |                     |            |            |
| External Links»                                   | Catego                                                      | ory: <all></all>                                                                          |                                                                                                    | ~                                                                                                    |                     |            |            |
| FSC »                                             | Reporting DODA                                              | AC:                                                                                       |                                                                                                    |                                                                                                    |                     |            |            |
| GIDEP »                                           | SYSCO                                                       | DM: 5-NAVSUP                                                                              | $\sim$                                                                                                    |                                                                                                    |                     |            |            |
| PDREP Search                                      | Subject/Tit                                                 | tle:                                                                                      |                                                                                                    |                                                                                                    |                     |            |            |
| Qualified Product List »                          | Modu                                                        | Ile: PRODUCT QUA                                                                          | LITY DEFICIENCY RE                                                                                                    | PORTS (PQDR)                                                                                                  |                     |            | ~          |
| Requisition »<br>Routing Identifier Code »        | Stat                                                        | :us: <all> 🗸</all>                                                                        |                                                                                                    |                                                                                                    |                     |            |            |
| UII Search                                        | User                                                        | ID:GUIDE                                                                                  |                                                                                                    |                                                                                                    |                     |            |            |
| User Search                                       | Start(Added Dat                                             | te): 05/29/2018                                                                           |                                                                                                    |                                                                                                    |                     |            |            |
| Warranty Search >>                                | End(Added Dat                                               | te): 05/29/2019<br>Search                                                                 |                                                                                                    |                                                                                                    |                     |            |            |
| Tot<br>Sui                                        | al number of rows: 2<br>nmary Download: Click<br>erial      | k <u>here</u> to download (                                                               | data in Microsoft Excel                                                                                                 | format                                                                                                    |                     | Originator | Added      |
| N                                                 | mber Category                                               | DODAAC SYSCOM                                                                             | Title                                                                                                    | Module                                                                                                    | Status              | Code       | Date       |
| 13                                                | SOFTWARE<br>CHANGE<br>00010 REQUEST N<br>FOR<br>APPLICATION | 100104 5-NAVSUP                                                                           | TITLE<br>OF<br>THE PRODUCT QUAL<br>CSR<br>GOES<br>HERE                                                                  | LITY DEFICIENCY REPORTS (PQDR                                                                                 | ) OPEN-<br>ASSIGNED | GUIDE      | 05/20/2019 |
| <u>19</u>                                         | CUSTOMER<br>SUPPORT N<br>DESK                               | 00104 5-NAVSUP                                                                            | TEST<br>CSR PRODUCT QUAL<br>4                                                                                           | ITY DEFICIENCY REPORTS (PQDR                                                                                  | OPEN-<br>ASSIGNED   | GUIDE      | 05/21/2019 |

Figure 3.6

- F. Results table can be downloaded in to an Excel file by selecting "here" in the "Summary Download: Click here to download data in Microsoft Excel format" link (See **Figure 3.6**).
- G. Individual CSRs can be viewed by selecting the serial number in the first column (See **Figure 3.6**). of the CSR Search results page. By selecting the link, the user is taken to the view only version of the Customer Service Request (CSR) page (See **Figure 3.7**).

| FOUO<br>PRODUCT DAT                   | UNCLASSIFIED                   | FOUO<br>TION PROGRAM (PDREP)                                     |
|---------------------------------------|--------------------------------|------------------------------------------------------------------|
| Home • Help » Maintenance Mes         | sage                           | User Profile: <u>CSR USER GUIDE</u> <sup>»</sup> • <u>Logout</u> |
|                                       | Print Back                     |                                                                  |
|                                       | Customer Service Request(Fe    | eedback)                                                         |
| CSR Number:<br>Originator Information | 1900010                        |                                                                  |
| Origination Code:                     | GUIDE                          |                                                                  |
| Origination Date.                     | 03/20/2019                     |                                                                  |
| Problem Description                   |                                |                                                                  |
| Title:                                | TITLE OF THE CSR GOES HERE     |                                                                  |
| Category:                             | SOFTWARE CHANGE REQUEST FOR    | APPLICATION                                                      |
| Module:                               | DESCRIPTION OF ISSUE OF SUGGE  | STION COES HERE                                                  |
| Description.                          | DESCRIPTION OF ISSUE OR SUGGE. | STION GOES HERE.                                                 |
|                                       |                                |                                                                  |
| Reviewed by:                          |                                |                                                                  |
| Comments:                             |                                |                                                                  |
| Bough Order of Magnitude:             |                                |                                                                  |
| Scope:                                |                                |                                                                  |
| Priority:                             |                                |                                                                  |
| Assignee information                  |                                |                                                                  |
| Assigned to:                          | GUIDE                          |                                                                  |
| Assign Date:                          | 05/20/2019                     |                                                                  |
| Tester information                    |                                |                                                                  |
| Test bv:                              |                                |                                                                  |
| Test Date:                            |                                |                                                                  |
| Comments:                             |                                |                                                                  |
| Resolution                            |                                |                                                                  |
| Completed/Cancelled Bv:               |                                |                                                                  |
| Completion Date:                      |                                |                                                                  |
| Cancellation Date:                    |                                |                                                                  |
| Resolution:                           |                                |                                                                  |
| Attachment                            |                                |                                                                  |
|                                       |                                |                                                                  |

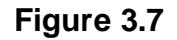

- H. Select the "Print" button to print a copy of the CSR.
- I. Select the "Back" button to return to the previous page.

## 3.2 Customer Service Request Search – SYSCOM Level

A. After successfully logging in, the PDREP Main Menu (See **Figure 3.8**) will display. You may see more or fewer module options depending on your level of access.

| Here Hele »                                                                                                    |                                 |
|----------------------------------------------------------------------------------------------------|---------------------------------|
| Home • Help // User Profile: CSK USER GUIL                                                                                                    | )E <sup>»</sup> • <u>Loqout</u> |
| APPLICATIONS Recently Accessed Record(s)                                                                                                    |                                 |
| ADMIN Links »<br>Customer Service Request (CSR) »<br>Product Quality Deficiency Report (<br>SEARCHES<br>Ad Hoc Search<br>Bulletin »<br>CAGE »<br>DODAAC »<br>DUNS »<br>External Links »<br>FSC »<br>GIDEP »<br>NSN »<br>PDREP Search<br>Qualified Product List »<br>Requisition »<br>Routing Identifier Code »<br>UII Search<br>User Search<br>Warranty Search » | essed<br>ime<br>:52:34.0        |

Figure 3.8

B. Hover over the "Customer Service Request (CSR)" link, which is found in the left menu, under "APPLICATIONS" and select "CSR Search" from the fly out menu. The "CSR Record" page displays (See **Figure 3.9**).

| FOUO<br>PRC                                                                  | DUCT DATA REPO                 | UNCLASSIFIE<br>DRTING AND EVAL                                                                                                    | D<br>UATION PR                                                                      | ROGRAM (PDREP)                                                                               | FOUO                                    |
|------------------------------------------------------------------------------|--------------------------------|----------------------------------------------------------------------------------------------------|-------------------------------------------------------------------------------------|----------------------------------------------------------------------------------------------|-----------------------------------------|
| <u>Home</u> • <u>Help</u> »                                                  |                                |                                                                                                    | User                                                                                | Profile: CSR USER GUIDE                                                                      | » • <u>Loqout</u>                       |
| APPLICATIONS<br>ADMIN Links »                                                | CSR Search Crea                | te New CSR CSR /                                                                                                    | Ad Hoc Reports<br>CSR                                                               | Record                                                                                       |                                         |
| Customer Service Request (CSR)»<br>Product Quality Deficiency Report (PQDR)» | 1                              | instructions                                                                                                    |                                                                                     |                                                                                              |                                         |
| SEARCHES<br>Ad Hoc Search<br>Bulletin »<br>CAGE »                            |                                | <ol> <li>To add a new record, click</li> <li>To Search, enter desired p</li> <li>To View/Edit a specific CS</li> <li>When searching by any of</li> </ol> | on <b>Create New</b><br>barameters and cl<br>R, enter the desir<br>the other parame | CSR<br>lick Search.<br>red CSR/Serial Number in the fie<br>eters, the Start and End Date fie | ld of the same name<br>Ids are required |
| DODAAC »<br>DUNS »                                                           | (CSR)Serial Number:            |                                                                                                    |                                                                                     |                                                                                              |                                         |
| External Links »<br>FSC »                                                    | Category:<br>Reporting DODAAC: | <all></all>                                                                                                    |                                                                                     | ~                                                                                            |                                         |
| GIDEP »<br>NSN »                                                             | SYSCOM:                        | 5-NAVSUP 🗸                                                                                                    | 1                                                                                   | 1                                                                                            |                                         |
| PDREP Search<br>Qualified Product List »                                     | Subject/Title:<br>Module:      | <all></all>                                                                                                    |                                                                                     |                                                                                              | ~                                       |
| Requisition »<br>Routing Identifier Code »                                   | Status:                        | <all></all>                                                                                                    |                                                                                     |                                                                                              |                                         |
| UII Search<br>User Search                                                    | User ID:<br>Start(Added Date): | 05/31/2018                                                                                                    |                                                                                     |                                                                                              |                                         |
| Warranty Search »                                                            | End(Added Date):               | 05/31/2019                                                                                                    |                                                                                     |                                                                                              |                                         |
|                                                                              |                                | Search                                                                                                    |                                                                                     |                                                                                              |                                         |
|                                                                              |                                |                                                                                                    |                                                                                     |                                                                                              |                                         |

Figure 3.9

Note: SYSCOM field is display only.

- C. To perform a CSR Search, at least one of the following parameters must be entered:
  - 1. **(CSR) Serial Number**: Enter the 7-digit serial number if you are looking for a specific CSR to review. This will blank the default start and end dates as user is looking for a specific CSR.
  - 2. **Category:** You can select the Category of the CSR from the Drop Down List (DDL) (See **Figure 3.10**).

<ALL> SOFTWARE CHANGE REQUEST FOR APPLICATION SOFTWARE CHANGE REQUEST FOR DATABASE SOFTWARE CHANGE REQUEST FOR SERVER/NETWORK CUSTOMER SUPPORT DESK OTHERS

#### Figure 3.10

3. **Reporting DoDAAC:** Enter the six character DoDAAC if you are interested in finding CSRs from a particular location.

- 4. **SYSCOM:** Non-management and SYSCOM levels do not have this option. The search tool will only allow you to search CSRs in your SYSCOM.
- 5. **Subject/Title:** If you are looking for a CSR and do not remember the serial number, you can use this feature to find a key word in the Title. This is not case sensitive. Minimum of four characters is required.
- 6. **Status:** Select the status from the DDL (See **Figure 3.11**) if you are looking for OPEN (still pending) CSRs, CLOSED (Completed) CSRs, or CANCELLED (not done and not pending) CSRs.

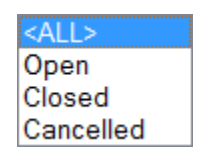

Figure 3.11

7. **USER ID:** For SYSCOM level access, this allows you to find a CSRs submitted by a user within your SYSCOM.

#### 8. Start (Added Date) and End (Added Date):

- i. Start (Added Date) defaulted to 1 year prior to search date. Either enter date in MM/DD/YYYY format, select a date by using the calendar icon, or leaving the default date
- ii. End (Added Date) defaulted to search date. Either enter date in MM/DD/YYYY format, select a date by using the calendar icon, or leaving the default date
- D. Select the "Search" button.
- E. Either a "No Data Found" message (See **Figure 3.12**) or a results table (See **Figure 3.13**) with appear at the bottom of the page.

| FOUO                                              | DUCT DATA REP                  | UNCLASSIFIE<br>ORTING AND EVAL                                                                                                    | D<br>UATION PRO                                                                          | OGRAM (PDREP)                                                                              | FOUO                               |
|---------------------------------------------------|--------------------------------|----------------------------------------------------------------------------------------------------|------------------------------------------------------------------------------------------|--------------------------------------------------------------------------------------------|------------------------------------|
| <u>Home</u> • <u>Help</u> »                       |                                |                                                                                                    | User I                                                                                   | Profile: <u>CSR USER GUIDE</u> »                                                           | • Logout                           |
| APPLICATIONS                                      | CSR Search Crea                | ate New CSR CSR A                                                                                                    | <u>d Hoc Reports</u><br>CSR F                                                            | Record                                                                                     |                                    |
| Product Quality Deficiency Report (PQDR)          | :                              | Instructions                                                                                                    |                                                                                          |                                                                                            |                                    |
| SEARCHES<br>Ad Hoc Search<br>Bulletin »<br>CAGE » |                                | <ol> <li>To add a new record, click</li> <li>To Search, enter desired p</li> <li>To View/Edit a specific CSI</li> <li>When searching by any of</li> </ol> | on <b>Create New C</b><br>arameters and clic<br>3, enter the desire<br>the other paramet | SR<br>:k Search.<br>d CSR/Serial Number in the field<br>ters, the Start and End Date field | of the same name<br>s are required |
| DODAAC »<br>DUNS »                                | (CSR)Serial Number:            |                                                                                                    |                                                                                          |                                                                                            |                                    |
| External Links »<br>FSC »                         | Category:<br>Reporting DODAAC: | <all></all>                                                                                                    |                                                                                          | ~                                                                                          |                                    |
| GIDEP »<br>NSN »                                  | SYSCOM:                        | 5-NAVSUP 🗸                                                                                                    |                                                                                          |                                                                                            |                                    |
| PDREP Search<br>Qualified Product List »          | Subject/Title:<br>Module:      | <all></all>                                                                                                    |                                                                                          |                                                                                            | ~                                  |
| Requisition »<br>Routing Identifier Code »        | Status:                        | <all> 🗸</all>                                                                                                    |                                                                                          |                                                                                            |                                    |
| UII Search<br>User Search                         | User ID:<br>Start(Added Date): | 05/29/2019                                                                                                    |                                                                                          |                                                                                            |                                    |
| <u>Warranty Search</u> "                          | End(Added Date):               | 05/31/2019                                                                                                    |                                                                                          |                                                                                            |                                    |
|                                                   |                                | No data found                                                                                                    |                                                                                          |                                                                                            |                                    |

Figure 3.12

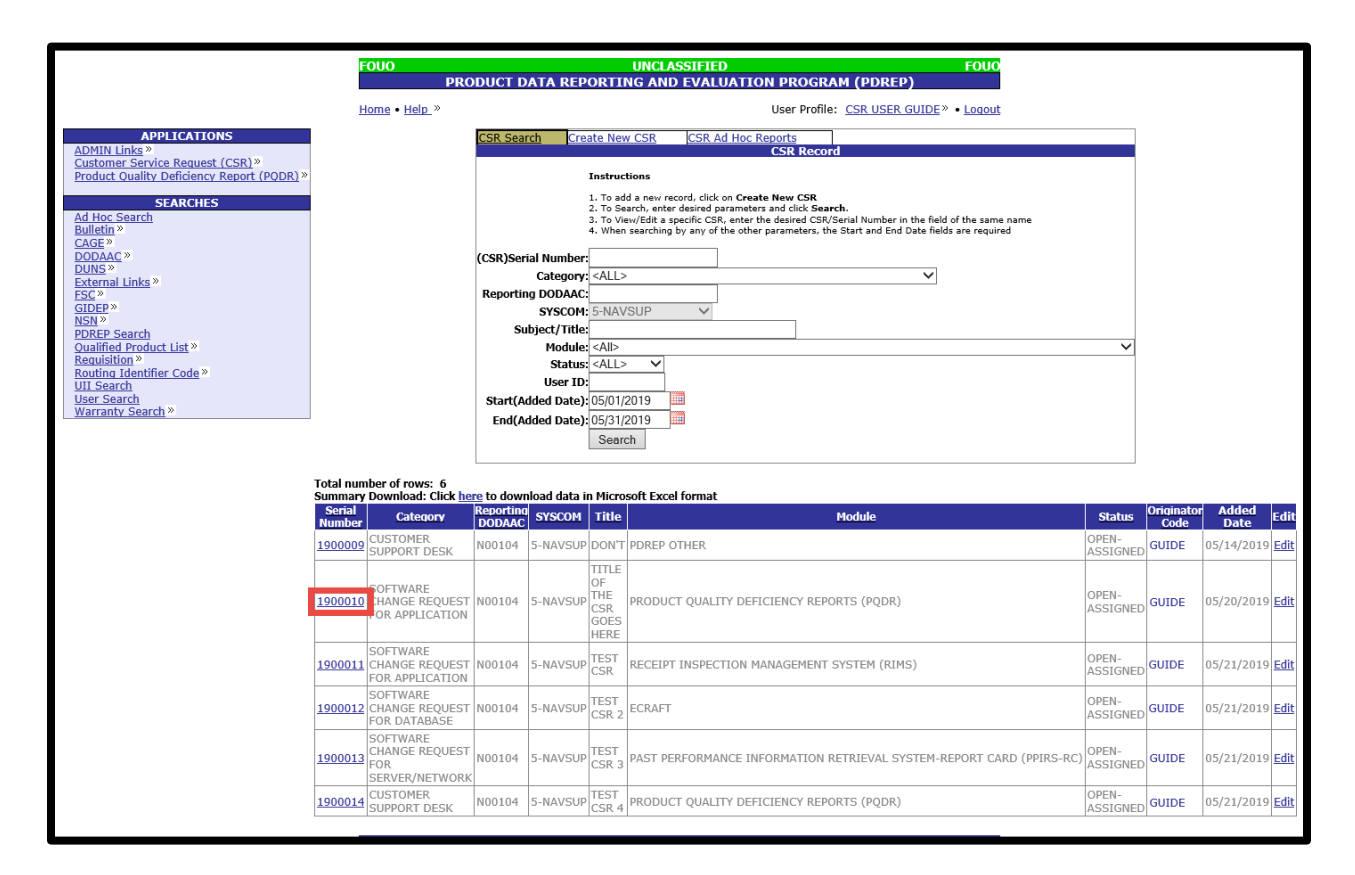

Figure 3.13

- F. Results table can be downloaded in to an Excel file by selecting "here" in the "Summary Download: Click here to download data in Microsoft Excel format" link (See **Figure 3.13**).
- G. Individual CSRs can be viewed by selecting the serial number in the first column (See **Figure 3.13**) of the CSR Search results page. By selecting the link, the user is taken to the view only version of the Customer Service Request (Feedback) page (See **Figure 3.14**).

| Home • Help. » Maintenance Message User Profile: CSR USER GUIDE » • Lo<br>Print Back<br>CSR Number: 1900010<br>Originator Information<br>Origination Code: GUIDE<br>Origination Date: 05/20/2019<br>Problem Description<br>Title: TITLE OF THE CSR GOES HERE<br>Category: SOFTWARE CHANGE REQUEST FOR APPLICATION<br>Module: PRODUCT QUALITY DEFICIENCY REPORTS (PQDR)<br>Description: DESCRIPTION OF ISSUE OR SUGGESTION GOES HERE.<br>Review information<br>Reviewed by:<br>Comments:<br>Severity:<br>Rough Order of Magnitude:<br>Scope:<br>Priority:<br>Assign Date: 05/20/2019<br>Tester information<br>Test by:<br>Test Date:<br>Comments:<br>Resolution<br>Kesolution                                                                                                    | FOUO<br>PRODUCT DA1           | UNCLASSIFIED<br>A REPORTING AND EVALUAT | FOUC<br>TION PROGRAM (PDREP)                                    |
|----------------------------------------------------------------------------------------------------|-------------------------------|-----------------------------------------|-----------------------------------------------------------------|
| Print       Back         Customer Service Request(Feedback)         Originator Information       Origination Code:         Origination Dote:       05/20/2019         Problem Description       Title:         Title:       TITLE OF THE CSR GOES HERE         Category:       SOFTWARE CHANGE REQUEST FOR APPLICATION         Module:       PRODUCT QUALITY DEFICIENCY REPORTS (PQDR)         Description:       DESCRIPTION OF ISSUE OR SUGGESTION GOES HERE.         Review information       Reviewed by:         Comments:       Scope:         Scope:       Priority:         Rough Order of Magnitude:       Scope:         Scope:       Originate:         Massign Date:       05/20/2019         Tester information       Test Date:         Comments:       Comments:         Resolution       Resolution         Resolution       Resolution                                                                                                    | Home • Help » Maintenance Mes | age                                     | User Profile: <u>CSR USER GUIDE</u> <sup>»</sup> • <u>Logou</u> |
| Customer Service Request(Feedback)         CSR Number: 1900010         Originator Information       Origination Code: GUIDE         Origination Date:       05/20/2019         Problem Description       Title:         Title:       TITLE OF THE CSR GOES HERE         Category:       SOFTWARE CHANGE REQUEST FOR APPLICATION         Module:       PRODUCT QUALITY DEFICIENCY REPORTS (PQDR)         Description:       DESCRIPTION OF ISSUE OR SUGGESTION GOES HERE.         Review Information       Reviewed by:         Comments:       Severity:         Rough Order of Magnitude:       Scope:         Priority:       Assigned to:         GuiDE       Assign Date:         Assign Date:       05/20/2019         Tester Information       Test by:         Test Date:       Comments:         Resolution       Test by:         Test Date:       Comments:         Resolution       Test by:         Test Date:       Comments:         Completed/Cancelled By:       Completed/Cancelled By:                                                                                                    |                               | Print Back                              |                                                                 |
| CSR Number: 1900010 Originator Information Origination Code: GUIDE Origination Date: 05/20/2019  Problem Description Title: TITLE OF THE CSR GOES HERE Category: SOFTWARE CHANGE REQUEST FOR APPLICATION Module: PRODUCT QUALITY DEFICIENCY REPORTS (PQDR) Description: DESCRIPTION OF ISSUE OR SUGGESTION GOES HERE.  Review information Reviewed by: Comments: Severity: Rough Order of Magnitude: Scope: Priority:  Assigned to: GUIDE Assigned to: GUIDE Assigned to: SUIDE Scope: SUIDE Comments: Comments: Comments: Comments: Comments: Severity: Rough Order of Magnitude: Reviewed by: Comments: Sope: Priority:  Assigned to: GUIDE Assigned to: GUIDE Assigned to: SUIDE Comments: Comments: Commen |                               | Customer Service Request(Fe             | edback)                                                         |
| Originator Information<br>Origination Code: GUIDE<br>Origination Date: 05/20/2019<br>Problem Description<br>Title: TITLE OF THE CSR GOES HERE<br>Category: SOFTWARE CHANGE REQUEST FOR APPLICATION<br>Module: PRODUCT QUALITY DEFICIENCY REPORTS (PQDR)<br>Description: DESCRIPTION OF ISSUE OR SUGGESTION GOES HERE.<br>Review information<br>Reviewed by:<br>Comments:<br>Severity:<br>Rough Order of Magnitude:<br>Scope:<br>Priority:<br>Assignee Information<br>Assigned to: GUIDE<br>Assign Date: 05/20/2019<br>Tester Information<br>Test by:<br>Test Date:<br>Comments:<br>Resolution<br>Resolution                                                                                                    | CSR Number:                   | 1900010                                 |                                                                 |
| Origination Code: GUIDE<br>Origination Date: 05/20/2019<br>Problem Description<br>Title: TITLE OF THE CSR GOES HERE<br>Category: SOFTWARE CHANGE REQUEST FOR APPLICATION<br>Module: PRODUCT QUALITY DEFICIENCY REPORTS (PQDR)<br>Description: DESCRIPTION OF ISSUE OR SUGGESTION GOES HERE.<br>Review information<br>Reviewed by:<br>Comments:<br>Severity:<br>Rough Order of Magnitude:<br>Scope:<br>Priority:<br>Assignee information<br>Assigned to: GUIDE<br>Assign Date: 05/20/2019<br>Tester information<br>Test by:<br>Test Date:<br>Comments:                                                                                                    | Originator Information        |                                         |                                                                 |
| Problem Description<br>Title: TITLE OF THE CSR GOES HERE<br>Category: SOFTWARE CHANGE REQUEST FOR APPLICATION<br>Module: PRODUCT QUALITY DEFICIENCY REPORTS (PQDR)<br>Description: DESCRIPTION OF ISSUE OR SUGGESTION GOES HERE.<br>Review information<br>Reviewed by:<br>Comments:<br>Severity:<br>Rough Order of Magnitude:<br>Scope:<br>Priority:<br>Assignee information<br>Assigned to: GUIDE<br>Assign Date: 05/20/2019<br>Tester Information<br>Test by:<br>Test Date:<br>Comments:<br>Resolution<br>Resolution<br>Completed/Cancelled By:                                                                                                    | Origination Code:             | GUIDE                                   |                                                                 |
| Problem Description Title: TITLE OF THE CSR GOES HERE Category: SOFTWARE CHANGE REQUEST FOR APPLICATION Module: PRODUCT QUALITY DEFICIENCY REPORTS (PQDR) Description: DESCRIPTION OF ISSUE OR SUGGESTION GOES HERE. Review information Reviewed by: Comments: Severity: Rough Order of Magnitude: Scope: Priority: Assignee information Assigned to: GUIDE Assign Date: 05/20/2019 Tester information Test by: Test Date: Comments: Comments: Comme | Origination Date:             | 05/20/2019                              |                                                                 |
| Title:       TITLE OF THE CSR GOES HERE         Category:       SOFTWARE CHANGE REQUEST FOR APPLICATION         Module:       PRODUCT QUALITY DEFICIENCY REPORTS (PQDR)         Description:       DESCRIPTION OF ISSUE OR SUGGESTION GOES HERE.         Review information       Reviewed by:         Comments:       Severity:         Rough Order of Magnitude:       Scope:         Priority:       Priority:         Assigned to:       GUIDE         Assign Date:       05/20/2019         Tester information       Test by:         Test Date:       Comments:         Comments:       Scope:         Priority:       Resolution                                                                                                    | Problem Description           |                                         |                                                                 |
| Category: SOFTWARE CHANGE REQUEST FOR APPLICATION<br>Module: PRODUCT QUALITY DEFICIENCY REPORTS (PQDR)<br>Description: DESCRIPTION OF ISSUE OR SUGGESTION GOES HERE.<br>Reviewed by:<br>Comments:<br>Severity:<br>Rough Order of Magnitude:<br>Scope:<br>Priority:<br>Assignee information<br>Assigned to: GUIDE<br>Assign Date: 05/20/2019<br>Tester information<br>Test by:<br>Test Date:<br>Comments:<br>Resolution<br>Resolution                                                                                                    | Title:                        | TITLE OF THE CSR GOES HERE              |                                                                 |
| Module:       PRODUCT QUALITY DEFICIENCY REPORTS (PQDR)         Description:       DESCRIPTION OF ISSUE OR SUGGESTION GOES HERE.         Reviewed by:       Comments:         Severity:       Comments:         Severity:       Rough Order of Magnitude:         Scope:       Priority:         Assignee information       GUIDE         Assigned to:       GUIDE         Assign Date:       05/20/2019                                                                                                    | Category:                     | SOFTWARE CHANGE REQUEST FOR A           | APPLICATION                                                     |
| Review information         Reviewed by:         Comments:         Severity:         Rough Order of Magnitude:         Scope:         Priority:         Assignee information         Assignee information         Assigne information         Tester information         Tester information         Test by:         Test Date:         Comments:         Resolution         Comments:         Comments         Operation         Test by:         Test Date:         Comments:         Resolution                                                                                                    | Module:                       | PRODUCT QUALITY DEFICIENCY REP          |                                                                 |
| Review information  Reviewed by: Comments: Severity: Rough Order of Magnitude: Scope: Priority:  Assignee information  Assigned to: GUIDE Assign Date: 05/20/2019  Tester information  Test by: Test Date: Comments:  Resolution  Completed/Cancelled By: Comments:                                                                                                    | Description:                  | DESCRIPTION OF ISSUE OR SUGGES          | STION GOES HERE.                                                |
| Reviewed by:<br>Comments:<br>Severity:<br>Rough Order of Magnitude:<br>Scope:<br>Priority:<br>Assignee information<br>Assigned to: GUIDE<br>Assign Date: 05/20/2019<br>Tester information<br>Test by:<br>Test Date:<br>Comments:<br>Resolution<br>Completed/Cancelled By:                                                                                                    | Review information            |                                         |                                                                 |
| Comments:         Severity:         Rough Order of Magnitude:         Scope:         Priority:         Assignee information         Assign Date:         05/20/2019         Tester information         Test by:         Test Date:         Comments:                                                                                                    | Reviewed by:                  |                                         |                                                                 |
| Severity:         Rough Order of Magnitude:         Scope:         Priority:         Assignee information         Assign Date:         05/20/2019         Tester information         Test by:         Test Date:         Comments:                                                                                                    | Comments:                     |                                         |                                                                 |
| Scope:<br>Priority:<br>Assignee information<br>Assign Date: 05/20/2019<br>Tester information<br>Test by:<br>Test Date:<br>Comments:<br>Resolution<br>Completed/Cancelled By:                                                                                                    | Bough Order of Magnitude:     |                                         |                                                                 |
| Priority:<br>Assignee information<br>Assign Date: 05/20/2019<br>Tester information<br>Test by:<br>Test Date:<br>Comments:<br>Resolution<br>Completed/Cancelled By:                                                                                                    | Scope                         |                                         |                                                                 |
| Assignee information Assigned to: GUIDE Assign Date: 05/20/2019 Tester information Test by: Test Date: Comments: Resolution Completed/Cancelled By: Completed/Cancelled By:                                                                                                    | Priority:                     |                                         |                                                                 |
| Assigned to: GUIDE<br>Assign Date: 05/20/2019<br>Tester information<br>Test by:<br>Test Date:<br>Comments:<br>Resolution<br>Completed/Cancelled By:                                                                                                    |                               |                                         |                                                                 |
| Assign Date: 05/20/2019 Tester information Test by: Test Date: Comments: Resolution Completed/Cancelled By: Completed/Cancelled By:                                                                                                    | Assigned to:                  | GUIDE                                   |                                                                 |
| Tester information Test by: Test Date: Comments: Resolution Completed/Cancelled By: Completed.                                                                                                    | Assign Date:                  | 05/20/2019                              |                                                                 |
| Test by:<br>Test Date:<br>Comments:<br>Resolution<br>Completed/Cancelled By:                                                                                                    | Tester information            |                                         |                                                                 |
| Test Date:<br>Comments:<br>Resolution<br>Completed/Cancelled By:                                                                                                    | Test hv                       |                                         |                                                                 |
| Comments:<br>Resolution<br>Completed/Cancelled By:                                                                                                    | Test Date:                    |                                         |                                                                 |
| Resolution<br>Completed/Cancelled By:                                                                                                    | Comments:                     |                                         |                                                                 |
| Completed/Cancelled By:                                                                                                    | Resolution                    |                                         |                                                                 |
|                                                                                                    | Completed/Cancelled Bv:       |                                         |                                                                 |
| Completion Date:                                                                                                    | Completion Date:              |                                         |                                                                 |
| Cancellation Date:                                                                                                    | Cancellation Date:            |                                         |                                                                 |
| Resolution:                                                                                                    | Resolution:                   |                                         |                                                                 |
| Attachment                                                                                                    | Attachment                    |                                         |                                                                 |

#### Figure 3.14

- H. Select the "Print" button to print a copy of the CSR.
- I. Select the "Back" button to return to the previous page.

## 3.3 Customer Service Request Search – Full Access Level

A. After successfully logging in, the PDREP Main Menu (See **Figure 3.15**) will display. You may see more or fewer module options depending on your level of access.

| FOUO<br>PRODUCT DATA REI                                                                                                    | UNCLASSIFI<br>PORTING AND EVA                                | ED<br>LUATION PROGRA                                               | FOUO<br>M (PDREP)                                                |
|----------------------------------------------------------------------------------------------------|--------------------------------------------------------------|--------------------------------------------------------------------|------------------------------------------------------------------|
| Home • Help_»                                                                                                    |                                                              | User Profile:                                                      | CSR USER GUIDE » • Logout                                        |
| APPLICATIONS<br>ADMIN Links »<br>Customer Service Request (CSR) »<br>Product Quality Deficiency Report (I<br>SEARCHES<br>Ad Hoc Search<br>Bulletin »<br>CAGE »<br>DODAAC »<br>DUNS »<br>External Links »<br>FSC »<br>GIDEP »<br>NSN »<br>PDREP Search<br>Qualified Product List »<br>Requisition »<br>Routing Identifier Code »<br>UII Search<br>User Search » | Decord<br>CSR Search<br>Create New CSR<br>CSR Ad Hoc Reports | Recently Accessed R<br>Record Control<br>Number<br>ND1 (View/Edit) | tecord(s)<br>Last Accessed<br>Date/Time<br>2019-05-31 12:52:34.0 |

Figure 3.15

B. Hover over the "Customer Service Request" link, which is found in the left menu, under "APPLICATIONS" and select "CSR Search" from the fly out menu. The "CSR Record" page displays (See **Figure 3.16**)

| FOUO                                                     |                                        | UNCLASSIFIE                                                                                                    | D<br>LIATTON DR                                            | OCRAM (DDRED)                                                                     | FOUO                                       |
|----------------------------------------------------------|----------------------------------------|----------------------------------------------------------------------------------------------------|------------------------------------------------------------|-----------------------------------------------------------------------------------|--------------------------------------------|
| Home • Help »                                            |                                        |                                                                                                    | User                                                       | Profile: <u>CSR USER GUID</u>                                                     | E» • Logout                                |
| APPLICATIONS ADMIN Links Customer Service Request (CCR)  | CSR Search Crea                        | ite New CSR CSR A                                                                                                    | d Hoc Reports<br>CSR                                       | Record                                                                            |                                            |
| Product Quality Deficiency Report (PQDR)                 | :                                      | Instructions                                                                                                    | on Create New                                              | CSR                                                                               |                                            |
| SEARCHES<br>Ad Hoc Search<br>Bulletin »                  |                                        | <ol> <li>To Search, enter desired p</li> <li>To View/Edit a specific CSI</li> <li>When searching by any of</li> </ol> | arameters and cl<br>R, enter the desir<br>the other parame | ick Search.<br>ed CSR/Serial Number in the fi<br>aters, the Start and End Date fi | eld of the same name<br>ields are required |
| CAGE »<br>DODAAC »<br>DUNS »                             | (CSR)Serial Number:                    | <                                                                                                    |                                                            |                                                                                   | ī                                          |
| External Links »<br>FSC »<br>GIDEP »                     | Reporting DODAAC:                      |                                                                                                    |                                                            | •                                                                                 | ]                                          |
| NSN »<br><u>PDREP Search</u><br>Oualified Product List » | Subject/Title:<br>Module:              | <all></all>                                                                                                    |                                                            |                                                                                   | ~                                          |
| Requisition »<br>Routing Identifier Code »<br>UII Search | Status:<br>User ID:                    | <all></all>                                                                                                    |                                                            |                                                                                   |                                            |
| <u>User Search</u><br><u>Warranty Search</u> »           | Start(Added Date):<br>End(Added Date): | 06/01/2018                                                                                                    |                                                            |                                                                                   |                                            |
|                                                          |                                        | Search                                                                                                    |                                                            |                                                                                   |                                            |
|                                                          |                                        |                                                                                                    |                                                            |                                                                                   |                                            |

Figure 3.16

#### Note: SYSCOM and User ID fields are both editable

- C. To perform a Customer Service Request (CSR) Search, at least one of the following parameters must be entered:
  - 1. **(CSR) Serial Number**: Enter the 7-digit serial number if you are looking for a specific CSR to review. This will blank the default start and end dates as user is looking for a specific CSR.
  - 2. **Category:** You can select the Category of the CSR from the Drop Down List (DDL) (See **Figure 3.17**).

<all>
 SOFTWARE CHANGE REQUEST FOR APPLICATION
 SOFTWARE CHANGE REQUEST FOR DATABASE
 SOFTWARE CHANGE REQUEST FOR SERVER/NETWORK
 CUSTOMER SUPPORT DESK
 OTHERS

#### Figure 3.17

- 3. **Reporting DoDAAC:** Enter the six character DoDAAC if you are interested in finding CSRs from a particular location.
- 4. **SYSCOM:** ADMIN level can filter CSRs by the SYSCOM of the originator, by selecting from the DDL (See **Figure 3.18**).

| <all></all>   |
|---------------|
| 1-NAVSEA      |
| 2-NAVAIR      |
| 3-SPAWAR      |
| 4-NAVFAC      |
| 5-NAVSUP      |
| 6-DLA         |
| 7-OTHER NAVY  |
| 8-ARMY        |
| 9-AIR FORCE   |
| 10-OTHER GOVT |
| 11-PRIME      |
| 12-COAST GRD  |
| 13-MARINE     |
| 14-CONTRACTOR |
| 29-DCMA       |
| 32-DCIS       |
| 33-NAVFLT     |
| 90-UNKNOWN    |

Figure 3.18

- 5. **Subject/Title:** If you are looking for a CSR and do not remember the serial number, you can use this feature to find a key word in the Title. This is not case sensitive. Minimum of four characters is required.
- 6. **Status:** Select the status from the DDL (See **Figure 3.19**) if you are looking for OPEN (still pending) CSRs, CLOSED (Completed) CSRs, or CANCELLED (not done and not pending) CSRs.

| <all></all> |
|-------------|
| Open        |
| Closed      |
| Cancelled   |

Figure 3.19

- 7. **USER ID:** For non-management level users, this is forced to the user's ID as they may search only CSRs they have submitted. Foy SYSCOM level access, this allows you to find a CSRs submitted by a user within your SYSCOM,
- 8. Start (Added Date) and End (Added Date):
  - i. Start (Added Date) defaulted to 1 year prior to search date. Either enter date in MM/DD/YYYY format, select a date by using the calendar icon, or leaving the default date

- ii. End (Added Date) defaulted to search date. Either enter date in MM/DD/YYYY format, select a date by using the calendar icon, or leaving the default date
- D. Select the "Search" button.
- E. Either a "No Data Found" message (See **Figure 3.20**) or a results table (See **Figure 3.21**) with appear at the bottom of the page.

| FOUO<br>PRO                                                                    | UNCLASSIFIED FOUO<br>DUCT DATA REPORTING AND EVALUATION PROGRAM (PDREP)                                                                                                    |
|--------------------------------------------------------------------------------|----------------------------------------------------------------------------------------------------|
| <u>Home</u> • <u>Help</u> »                                                    | User Profile: <u>CSR USER GUIDE</u> » • <u>Logout</u>                                                                                                    |
| APPLICATIONS<br>ADMIN Links »<br>Customer Service Request (CSR) »              | CSR Search Create New CSR CSR Ad Hoc Reports<br>CSR Record                                                                                                    |
| Product Quality Deficiency Report (PQDK) */ SEARCHES Ad Hoc Search             | Instructions 1. To add a new record, click on <b>Create New CSR</b> 2. To Search, enter desired parameters and click <b>Search</b> . 2. To The off the parameter of the click of the click of the clic |
| Bulletin »<br>CAGE »<br>DODAAC »                                               | 10 View/car a specific CSX, enter the desired CSX Serial Number in the field of the same name     4. When searching by any of the other parameters, the Start and End Date fields are required     (CSR)Serial Number:                                                                                                    |
| DUNS »<br>External Links »<br>FSC »<br>GIDEP »                                 | Category: <all></all>                                                                                                    |
| NSN »<br>PDREP Search<br>Qualified Product List »                              | Subject/Title:<br>Module: <all></all>                                                                                                    |
| Reduisition «<br>Routing Identifier Code »<br><u>UII Search</u><br>User Search | Status: <all> V<br/>User ID:<br/>Start(Added Date):06/01/2019</all>                                                                                                    |
| Warranty Search »                                                              | End(Added Date): 06/01/2019                                                                                                    |
|                                                                                | No data found                                                                                                    |

Figure 3.20

|                                                                                                    |                                | FOUO UNCLASSIFIED FOUO<br>PRODUCT DATA REPORTING AND EVALUATION PROGRAM (PDREP) |                  |                                                                                      |                                                                                                    |                                                                                                    |                   |              |               |                    |      |
|----------------------------------------------------------------------------------------------------|--------------------------------|---------------------------------------------------------------------------------|------------------|--------------------------------------------------------------------------------------|----------------------------------------------------------------------------------------------------|----------------------------------------------------------------------------------------------------|-------------------|--------------|---------------|--------------------|------|
|                                                                                                    |                                | Home • Help                                                                     | Þ                |                                                                                      |                                                                                                    | User Profile: CSR USER GUIDE» • Logout                                                                                                    |                   |              |               |                    |      |
| APPLICATIONS<br>ADMIN Units®                                                                                                    |                                |                                                                                 | G                | SR Search                                                                            | Create I                                                                                                    | New CSR CSR Ad Hoc Reports<br>CSR Record                                                                                                    |                   |              |               |                    |      |
| Castomer Service Request (CSR) *<br>Product Outin Deficiency Report (PODR) *<br>SEARCHES<br>ad Hoc Sourch<br>Builtetn *<br>CAGE *<br>DUINS *<br>DUINS *<br>DUINS *<br>External Links *<br>Esternal Links *<br>Esternal Links *<br>PDRP: Sourch<br>Qualified Product List *<br>Requisition *<br>Requisition *<br>Requestion *<br>Requestion *<br>Regeneration Code *<br>ULI Sourch<br>ULIS Sourch<br>Varianty Sourch * |                                |                                                                                 | (C<br>R          | SR)Serial N<br>Ca<br>eporting D<br>Subjec<br>I<br>Subjec<br>I<br>Subjec<br>End(Addec | Inst<br>1. To<br>2. To<br>3. To<br>3. To<br>4. W<br>wumber:<br>4. W<br>wumber:<br>4. W<br>4. W<br>4. | ructions a dd a new record, click on Create New CSR Search, enter de desired parameters and click Search View/Elfat aspecific CSR, enter the desired CSR/Serial Number in the field of the same name hene searching by any of the other parameters, the Start and Crd Date fields are required |                   | 3            |               |                    |      |
|                                                                                                    | Total num<br>Summary<br>Serial | ber of rows: 7<br>Download: Click be                                            | to dowr          | iload data i                                                                         | n Microsoft                                                                                                    | Excel format                                                                                                    |                   | Originator   | Assian Te     | Added              |      |
|                                                                                                    | Number<br>1900008              | Category<br>SOFTWARE<br>CHANGE REQUEST<br>FOR APPLICATION                       | DODAAC<br>N4523A | 1-NAVSEA                                                                             | FEEDBACK<br>TO CMB                                                                                                    | Nodule<br>CUSTOMER SERVICE REQUEST (CSR)                                                                                                    | OPEN-<br>ASSIGNED | Code<br>USER | Code<br>GUIDE | Date<br>05/06/2019 | Edit |
|                                                                                                    | 1900009                        | CUSTOMER<br>SUPPORT DESK                                                        | N45112           | 1-NAVSEA                                                                             | DON'T                                                                                                    | PDREP OTHER                                                                                                    | OPEN-<br>ASSIGNED | GUIDE        | GUIDE         | 05/14/2019         | Edit |
|                                                                                                    | 1900010                        | SOFTWARE<br>HANGE REQUEST<br>FOR APPLICATION                                    | N45112           | 1-NAVSEA                                                                             | TITLE OF<br>THE CSR<br>GOES<br>HERE                                                                                                    | PRODUCT QUALITY DEFICIENCY REPORTS (PQDR)                                                                                                    | OPEN-<br>ASSIGNED | GUIDE        | USER          | 05/20/2019         | Edit |
|                                                                                                    | 1900011                        | SOFTWARE<br>CHANGE REQUEST<br>FOR APPLICATION                                   | N45112           | 1-NAVSEA                                                                             | TEST CSR                                                                                                    | RECEIPT INSPECTION MANAGEMENT SYSTEM (RIMS)                                                                                                    | OPEN-<br>ASSIGNED | GUIDE        | USER          | 05/21/2019         | Edit |
|                                                                                                    | 1900012                        | SOFTWARE<br>CHANGE REQUEST<br>FOR DATABASE                                      | N45112           | 1-NAVSEA                                                                             | TEST CSR<br>2                                                                                                    | ECRAFT                                                                                                    | OPEN-<br>ASSIGNED | GUIDE        | USER          | 05/21/2019         | Edit |
|                                                                                                    | 1900013                        | SOFTWARE<br>CHANGE REQUEST<br>FOR<br>SERVER/NETWORK                             | N45112           | 1-NAVSEA                                                                             | TEST CSR<br>3                                                                                                    | PAST PERFORMANCE INFORMATION RETRIEVAL SYSTEM-REPORT CARD (PPIRS-RC                                                                                                    | OPEN-<br>ASSIGNED | GUIDE        | USER          | 05/21/2019         | Edit |
|                                                                                                    | 1900014                        | CUSTOMER<br>SUPPORT DESK                                                        | N45112           | 1-NAVSEA                                                                             | TEST CSR<br>4                                                                                                    | PRODUCT QUALITY DEFICIENCY REPORTS (PQDR)                                                                                                    | OPEN-<br>ASSIGNED | GUIDE        | USER          | 05/21/2019         | Edit |

Figure 3.21

- F. Results table can be downloaded in to an Excel file by selecting "here" in the "Summary Download: Click here to download data in Microsoft Excel format" link (See **Figure 3.21**).
- G. Individual CSRs can be viewed by selecting the serial number in the first column (See Figure 3.21) of the CSR Search results page. By selecting the link, the user is taken to the view only version of the Customer Service Request (Feedback) page (See Figure 3.22).

| FOUO<br>PRODUCT DAT                                                                        | UNCLASSIFIED<br>A REPORTING AND EVALUATI                                                                                           | FOUO<br>CON PROGRAM (PDREP)                                      |
|--------------------------------------------------------------------------------------------|----------------------------------------------------------------------------------------------------|------------------------------------------------------------------|
| Home • Help » Maintenance Mes                                                              | sage                                                                                                    | User Profile: <u>CSR USER GUIDE</u> <sup>»</sup> • <u>Logout</u> |
|                                                                                            | Print Back                                                                                                    |                                                                  |
|                                                                                            | Customer Service Request(Fee                                                                                                    | dback)                                                           |
| CSR Number:<br>Originator Information                                                      | 1900010                                                                                                    |                                                                  |
| Origination Code:<br>Origination Date:                                                     | GUIDE<br>05/20/2019                                                                                                    |                                                                  |
| Problem Description                                                                        |                                                                                                    |                                                                  |
| Title:<br>Category:<br>Module:<br>Description:                                             | TITLE OF THE CSR GOES HERE<br>SOFTWARE CHANGE REQUEST FOR AF<br>PRODUCT QUALITY DEFICIENCY REPO<br>DESCRIPTION OF ISSUE OR SUGGEST | PPLICATION<br>RTS (PQDR)<br>TON GOES HERE.                       |
| Review information                                                                         |                                                                                                    |                                                                  |
| Reviewed by:<br>Comments:<br>Severity:<br>Rough Order of Magnitude:<br>Scope:<br>Priority: |                                                                                                    |                                                                  |
| Assignee information                                                                       |                                                                                                    |                                                                  |
| Assigned to:<br>Assign Date:                                                               | GUIDE<br>05/20/2019                                                                                                    |                                                                  |
| Tester information                                                                         |                                                                                                    |                                                                  |
| Test by:<br>Test Date:<br>Comments:                                                        |                                                                                                    |                                                                  |
| Resolution                                                                                 |                                                                                                    |                                                                  |
| Completed/Cancelled By:<br>Completion Date:<br>Cancellation Date:<br>Resolution:           |                                                                                                    |                                                                  |
| Attachment                                                                                 |                                                                                                    |                                                                  |

Figure 3.22

- H. Select the "Print" button to print a copy of the CSR.
- I. Select the "Back" button to return to the previous page.

# 4 CUSTOMER SERVICE REQUEST REVIEW AND EDIT

## 4.1 Customer Service Request Review and Edit – SYSCOM Level

A. After successfully completing a Customer Service Request (CSR) search (Reference **Section 3**), a modified results table will display at the bottom of the page for SYSCOM/PDREP Admin level of access (See **Figure 4.1**). This now includes an "Edit" column on the right.

|                                                                                                    |                                          | FOUO                                                       | Robile                                       |                                                                       | U                                                                                                    | RCLASSIFIED FOUO                                                                                                    |                   |           |                 |      |
|----------------------------------------------------------------------------------------------------|------------------------------------------|------------------------------------------------------------|----------------------------------------------|-----------------------------------------------------------------------|----------------------------------------------------------------------------------------------------|----------------------------------------------------------------------------------------------------|-------------------|-----------|-----------------|------|
|                                                                                                    |                                          | Home • Help »                                              | RODUC                                        | DATA                                                                  | EPORTING                                                                                                    | User Profile: CSR USER GUIDE * Logout                                                                                                    |                   |           |                 |      |
| APPLICATIONS                                                                                                    |                                          | Distant - Links                                            | CSP 4                                        | Coarch                                                                | Croate New CS                                                                                                    | D Inco Ad Los Pennete                                                                                                    | _                 |           |                 |      |
| ADMIN Links »<br>Customer Service Request (CSR) »                                                                                                    |                                          |                                                            | Dollars                                      | 200100                                                                | STRATE REALCS                                                                                                    | CSR Record                                                                                                    |                   |           |                 |      |
| Product Quality Deficiency Report (PODR) * SEARCHES Ad Hoc-Search Builetin * CA65 * DODAAC* DUNS * External Links * ESC * GIDEE* NSR* PDEES Search Qualified Product List * Requisition * |                                          |                                                            | (CSR)<br>Repo                                | Serial Num<br>Categ<br>orting DOD/<br>SYSC<br>Subject/1<br>Moc<br>Sta | Instruction 1. To add a r 2. To Search 3. To Verwch 4. When sea ber kory: <all> MAC OOM: S-NAVSUI ritle fulle: <all> tube: <all> tube: <all></all></all></all></all> | s sever record, click on Create New CSR exter desired parameters and click Search. dit a specific CSR, enter the desired CBR/Seral Number in the field of the same name ching by any click the other parameters, the Start and End Date fields are required | ~                 |           |                 |      |
| Warranty Search *                                                                                                    | Total nun<br>Summary<br>Serial<br>Number | nber of rows: 8<br>/ Download: Click <u>he</u><br>Category | Star<br>En<br>to down<br>Reporting<br>DODAAC | Use<br>t(Added D:<br>d(Added D:<br>lload data i<br>SYSCOM             | r ID:<br>ate): 01/01/201:<br>ate): 06/01/201:<br>Search<br>n Microsoft Exc<br>Title                                                                                  | sel format Hodule                                                                                                    | Status            | Originato | r Added<br>Date | Edit |
|                                                                                                    | <u>1900005</u>                           | SOFTWARE<br>CHANGE REQUEST<br>FOR APPLICATION              | N00104                                       | 5-NAVSUP                                                              | ENTER A<br>SHORT<br>DESCRIPTION<br>OF THE<br>ISSUE                                                                                                    | PDREP OTHER                                                                                                    | OPEN-<br>ASSIGNED | GUIDE     | 02/06/2019      | Edit |
|                                                                                                    | 1900006                                  | SOFTWARE<br>CHANGE REQUEST<br>FOR APPLICATION              | N00104                                       | 5-NAVSUP                                                              | TITLE                                                                                                    | PDREP OTHER                                                                                                    | OPEN-<br>ASSIGNED | GUIDE     | 02/06/2019      | Edit |
|                                                                                                    | 1900009                                  | CUSTOMER<br>SUPPORT DESK                                   | N00104                                       | 5-NAVSUP                                                              | DON'T                                                                                                    | PDREP OTHER                                                                                                    | OPEN-<br>ASSIGNED | GUIDE     | 05/14/2019      | Edit |
|                                                                                                    | 1900010                                  | SOFTWARE<br>CHANGE REQUEST<br>FOR APPLICATION              | N00104                                       | S-NAVSUP                                                              | TITLE OF THE<br>CSR GOES<br>HERE                                                                                                    | PRODUCT QUALITY DEFICIENCY REPORTS (PQDR)                                                                                                    | OPEN-<br>ASSIGNED | GUIDE     | 05/20/201       | Edit |
|                                                                                                    | 1900011                                  | SOFTWARE<br>CHANGE REQUEST<br>FOR APPLICATION              | N00104                                       | S-NAVSUP                                                              | TEST CSR                                                                                                    | RECEIPT INSPECTION MANAGEMENT SYSTEM (RIMS)                                                                                                    | OPEN-<br>ASSIGNED | GUIDE     | 05/21/2019      | Edit |
|                                                                                                    | 1900012                                  | SOFTWARE<br>CHANGE REQUEST<br>FOR DATABASE                 | N00104                                       | 5-NAVSUP                                                              | TEST CSR 2                                                                                                    | ECRAFT                                                                                                    | OPEN-<br>ASSIGNED | GUIDE     | 05/21/2019      | Edit |
|                                                                                                    | 1900013                                  | SOFTWARE<br>CHANGE REQUEST<br>FOR<br>SERVER/NETWORK        | N00104                                       | 5-NAVSUP                                                              | TEST CSR 3                                                                                                    | PAST PERFORMANCE INFORMATION RETRIEVAL SYSTEM-REPORT CARD (PPIRS-RC)                                                                                                    | OPEN-<br>ASSIGNED | GUIDE     | 05/21/2019      | Edit |
|                                                                                                    | 1900014                                  | CUSTOMER<br>SUPPORT DESK                                   | N00104                                       | 5-NAVSUP                                                              | TEST CSR 4                                                                                                    | PRODUCT QUALITY DEFICIENCY REPORTS (PQDR)                                                                                                    | OPEN-<br>ASSIGNED | GUIDE     | 05/21/2019      | Edit |

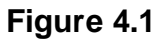

- B. Select the "Edit" link of the line of the CSR to be reviewed/edited.
- C. User will be navigated to a data entry screen version of the Customer Service Request (CSR) screen (See **Figure 4.2**)

| FOUO                                         | UNCLASSIFIED FOU                                                                                                    | 0  |
|----------------------------------------------|----------------------------------------------------------------------------------------------------|----|
| PROI                                         | DUCT DATA REPORTING AND EVALUATION PROGRAM (PDREP)                                                                                                    |    |
| Home • Help »                                | User Profile: <u>CSR USER GUIDE</u> » • <u>Logo</u>                                                                                                    | ut |
|                                              | CUSTOMER SERVICE REQUEST (CSR)                                                                                                    |    |
|                                              | Instructions<br>(M) denotes a mandatory field<br>1. Enter mandatory fields<br>2. Enter optional fields, if information is known<br>3. Enter mandatory fields before adding attachments<br>4. Click on Add Attachments to attach to the CSR<br>5. Click on Save to add the CSR to the system<br>6. Click on Cancel to cancel the process |    |
| Originator Information                       |                                                                                                    |    |
| CSR Numi<br>Origination Co<br>Origination D  | ber: 1900005<br>sde: GUIDE<br>ate: 02/06/2019                                                                                                    |    |
| Problem Description                          |                                                                                                    |    |
| (M) Title                                    | ENTER A SHORT DESCRIPTION OF THE ISSUE                                                                                                    |    |
| (M) Category                                 | SOFTWARE CHANGE REQUEST FOR APPLICATION                                                                                                    |    |
| (M) Module                                   | PDREP OTHER                                                                                                    | ~  |
| (M) Description (2000 MAX):                  | THIS IS WHERE YOU WOULD ENTER A MORE DETAILED DESCRIPTION<br>OF WHAT YOU WANT CHANGED OR WHERE YOU THINK PDREP IS NOT<br>BEHAVING AS YOU THINK IT SHOULD.                                                                                                    |    |
| Attachment                                   |                                                                                                    |    |
| Add Attachment                               |                                                                                                    |    |
| Review                                       |                                                                                                    |    |
| TH<br>CO<br>TO<br>TH<br>Comments (2000 MAX): | IS IS WHERE THE SYSCOM LEVEL REPRESENTATIVE CAN ADD THEIR<br>MMMENTS AS TO WHETHER OR NOT THERE IS ENOUGH INFORMATION<br>GO FORWARD, IF IT NEEDS APPROVAL BEFORE STARTING, IF<br>ERE ARE ADDED OR DELETED REQUIREMENTS                                                                                                    |    |
|                                              | Spell Check Save Cancel                                                                                                    |    |
|                                              |                                                                                                    |    |

Figure 4.2

- D. Edit the CSR, if needed.
  - 1. Modify the Title, Category, Module and Description.
  - 2. Add new attachments or delete current attachments.
  - 3. If previously reviewed, modify comments.
- E. Review the CSR. Enter any relevant instructions in the "Comments" block. Examples:
  - 1. Must be done in conjunction with another CSR.
  - 2. Waiting on other relevant data/requirements
  - 3. Needs approval from SYSCOM before proceeding.
  - 4. Affects other SYCOMS and needs PDREP CMB approval
  - 5. Not a priority.
  - 6. Disapprove request, please cancel.
- F. Select the "Spell Check" to validate the description and comment blocks.
- G. Select the "Cancel" button to clear unsaved changes to the CSR and return to the previous screen.

| FOUO<br>PR    | RODUCT DATA              | UNCLASSIFIED<br>REPORTING AND EVALUAT      | TION PROGRA   | FOUO<br>M (PDREP)         |  |
|---------------|--------------------------|--------------------------------------------|---------------|---------------------------|--|
| Home • Help_» |                          |                                            | User Profile: | CSR USER GUIDE » • Logout |  |
| PDREP MESSAGE |                          |                                            |               |                           |  |
|               | Serial Number<br>Message | 1900005<br>CSR record successfully updated |               |                           |  |
|               |                          | <u>Continue</u>                            |               |                           |  |

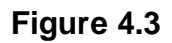

- H. Select the "Save" button to save your CSR and submit it for review.
  - 1. User should be taken to a confirmation PDREP Message screen (See **Figure 4.3**).
  - 2. User will receive a confirmation e-mail upon submittal of changes to CSR.
  - 3. Select "Continue" to proceed.

## 4.2 Customer Service Request Review and Edit – Full Access Level

A. After successfully completing a Customer Service Request (CSR) search (Reference **Section 3**), a modified results table will display at the bottom of the page for SYSCOM/PDREP Admin level of access (See **Figure 4.4**). This now includes an "Edit" column on the right.

| FOUO                                                                                 | DDUCT DAT                   | A REPOR                                                                                                    | UN<br>RTING A                                            | CLASSIFIE                                                            | D<br>UATION PR                                                                         | ROGRAM (PE                                                       | OREP)                             | FOU                          | 0               |            |             |
|--------------------------------------------------------------------------------------|-----------------------------|----------------------------------------------------------------------------------------------------|----------------------------------------------------------|----------------------------------------------------------------------|----------------------------------------------------------------------------------------|------------------------------------------------------------------|-----------------------------------|------------------------------|-----------------|------------|-------------|
| Home • Help »                                                                        |                             |                                                                                                    |                                                          |                                                                      | User                                                                                   | r Profile: CSR L                                                 | JSER GUIDE                        | » • Logou                    | <u>ut</u>       |            |             |
| APPLICATIONS<br>ADMIN Links »                                                        | CSR Search                  | Create                                                                                                    | New CSR                                                  | CSR                                                                  | Ad Hoc Reports                                                                         | s<br>Record                                                      |                                   |                              |                 |            |             |
| Customer Service Request (CSR)»<br>Product Quality Deficiency Report (PQDR)»         |                             | Ins                                                                                                    | structions                                               |                                                                      |                                                                                        |                                                                  |                                   |                              |                 |            |             |
| SEARCHES<br>Ad Hoc Search<br>Bulletin »<br>CAGE »                                    |                             | 1.<br>2.<br>3.<br>4.                                                                                                    | To add a ne<br>To Search, e<br>To View/Edi<br>When searc | w record, clicl<br>enter desired<br>t a specific CS<br>hing by any o | k on <b>Create New</b><br>parameters and c<br>GR, enter the desit<br>f the other param | CSR<br>lick Search.<br>red CSR/Serial Nur<br>eters, the Start an | nber in the fie<br>d End Date fie | ld of the sar<br>ds are requ | ne name<br>ired |            |             |
| DUNS »<br>External Links »                                                           | (CSR)Serial N<br>Ca         | lumber:<br>ategory: </th <th>ALL&gt;</th> <th></th> <th></th> <th></th> <th>~</th> <th></th> <th></th> <th></th> <th></th> | ALL>                                                     |                                                                      |                                                                                        |                                                                  | ~                                 |                              |                 |            |             |
| FSC »<br>GIDEP »<br>NSN »                                                            | Reporting D<br>S            | ODAAC:<br>YSCOM: </th <th>ALL&gt;</th> <th>~</th> <th>]</th> <th>1</th> <th></th> <th></th> <th></th> <th></th> <th></th>  | ALL>                                                     | ~                                                                    | ]                                                                                      | 1                                                                |                                   |                              |                 |            |             |
| Qualified Product List »<br>Requisition »<br>Routing Identifier Code »<br>UII Search |                             | Module: <br Status: <br User ID:                                                                                           | All><br>ALL> N                                           |                                                                      |                                                                                        | 1                                                                |                                   |                              |                 |            | ~           |
| User Search<br>Warranty Search ≫                                                     | Start(Addee<br>End(Addee    | d Date): 02<br>d Date): 02                                                                                                 | 2/01/2019<br>2/07/2019<br>Search                         |                                                                      |                                                                                        |                                                                  |                                   |                              |                 |            |             |
|                                                                                      | Total number<br>Summary Dow | of rows: 2<br>/nload: Clie                                                                                                 | ck <u>here</u> to                                        | download                                                             | data in Microso                                                                        | ft Excel format                                                  |                                   | o · · · ·                    | • • •           |            |             |
|                                                                                      | Number Ci                   | ategory                                                                                                    | DODAAC                                                   | SYSCOM                                                               | Title                                                                                  | Module                                                           | Status                            | Code                         | Code            | Date       | Edit        |
|                                                                                      | 1900005<br>FOR<br>APP       | UEST                                                                                                    | N45112                                                   | 1-NAVSEA                                                             | ENTER A<br>SHORT<br>DESCRIPTION<br>OF THE<br>ISSUE                                     | PDREP OTHER                                                      | OPEN-<br>ASSIGNED                 | GUIDE:                       | GUIDE:          | 02/06/2019 | Edit        |
|                                                                                      | 1900006<br>FOR<br>APP       | TWARE<br>NGE<br>UEST<br>LICATION                                                                                           | N45112                                                   | 1-NAVSEA                                                             | TITLE                                                                                  | PDREP OTHER                                                      | OPEN-<br>ASSIGNED                 | GUIDE:                       | GUIDE)          | 02/06/2019 | <u>Edit</u> |

Figure 4.4

- B. Select the "Edit" link of the line of the CSR to be reviewed/edited.
- C. User will be navigated to the CSR screen (See Figure 4.5)

| FOUO                                   | UNCLASSIFIED FOUO                                                                                                    |
|----------------------------------------|----------------------------------------------------------------------------------------------------|
| PROD                                   | UCT DATA REPORTING AND EVALUATION PROGRAM (PDREP)                                                                                                    |
| Home • Help »                          | User Profile: <u>CSR USER GUIDE</u> <sup>»</sup> • <u>Logout</u>                                                                                                    |
|                                        | CUSTOMER SERVICE REQUEST (CSR)                                                                                                    |
|                                        | Instructions<br>(M) denotes a mandatory field<br>1. Enter mandatory fields<br>2. Enter optional fields, if information is known<br>3. Enter mandatory fields before adding attachments<br>4. Click on Add Attachments to attach to the CSR<br>5. Click on Save to add the CSR to the system<br>6. Click on Cancel to cancel the process |
| Originator Information                 |                                                                                                    |
| CSR Numbe                              | er: 1900005                                                                                                    |
| Origination Cod                        | e: GUIDE                                                                                                    |
| Origination Dat<br>Problem Description | e: 02/06/2013                                                                                                    |
| /M) Title:                             | ENTER A SHORT DESCRIPTION OF THE ISSUE                                                                                                    |
| (M) Catagory                           |                                                                                                    |
| (M) Module:                            |                                                                                                    |
| (M) Description (2000 MAX):            | THIS IS WHERE YOU WOULD ENTER A MORE DETAILED DESCRIPTION<br>OF WHAT YOU WANT CHANGED OR WHERE YOU THINK PDREP IS NOT<br>BEHAVING AS YOU THINK IT SHOULD.                                                                                                    |
| Attachment                             |                                                                                                    |
| Add Attachment                         |                                                                                                    |
| Review                                 |                                                                                                    |
| Comments (2000 MA)                     | THIS IS WHERE THE SYSCOM LEVEL REPRESENTATIVE CAN ADD THEIR<br>COMMENTS AS TO WHETHER OR NOT THERE IS ENOUGH INFORMATION<br>TO GO FORWARD, IF IT NEEDS APPROVAL BEFORE STARTING, IF<br>THERE ARE ADDED OR DELETED REQUIREMENTS<br>():                                                                                                   |
|                                        |                                                                                                    |
| Severi                                 | y: 2 - MINOR                                                                                                    |
| Rough Order of Magnitud                | e: 15 - LESS THAN 8 MAN HOURS                                                                                                    |
| Scop                                   | e: [3 - ISSUE OCCURS 41 TO 60% ▼]                                                                                                    |
| SYSCOM Priorit                         |                                                                                                    |

Figure 4.5

- D. Edit the CSR, if needed.
  - 1. Modify the Title, Category, Module and Description.
  - 2. Add new attachments or delete current attachments.
  - 3. If previously reviewed, modify comments.

- E. Review the CSR
  - 1. Enter any relevant instructions in the "Comments" block. i.e. Must be done in conjunction with another CSR, waiting on other relevant data, needs approval from internal/component review board.
  - 2. Select the Severity rating from the drop down list. The Severity is the impact the CSR has on processing records.
    - i. **0** Help Desk Question/Customer Support Desk Assistance (i.e. No publishes required to address customer concern.)
    - ii. 1 Administrative Enhancement (No work stoppage, one data point updated, aesthetic changes, fix nuisance, or improve user experience with publish required. Minor DBA assistance, no publish required)
    - iii. 2 Minor (i.e. No work stoppage, but requires several data points updating a single part of a workflow; however, work can still be done. Or improves existing feature)
    - iv. 3 Major (i.e. No work stoppage, but requires several data points updating several parts of a workflow; however, work can still be done. Or creates a new feature)
    - v. **4** Impaired Processing (i.e. No work stoppage, unaccounted for software requirement or patch to previously existing software functionality; however, work around is very difficult. Fixes an existing feature)
    - vi. **5** Work Stoppage (i.e. Data integrity, overwrite, not saving, unaccounted for mandatory software requirements or work cannot be done with a work around)
  - 3. Select the Rough Order of Magnitude (ROM) from the drop down list. The ROM is the initial estimate of time required to resolve the problem.
    - i. **1** More than 80 man hours to resolve
    - ii. **2** 41 to 80 man hours to resolve
    - iii. **3** 21 to 40 man hours to resolve
    - iv. **4** 8 to 20 man hours to resolve
    - v. **5** Less than 8 man hours to resolve
  - 4. Select the Scope from the drop down list. The Scope is how often the issue arises when processing a record type.
    - i. **1** Issue occurs less than 20% of the time when processing a record by the population of users.
    - ii. **2** Issue occurs 21 to 40% of the time when processing a record by the population of users

- iii. **3** Issue occurs 41 to 60% of the time when processing a record by the population of users
- iv. **4** Issue occurs 61 to 80% of the time when processing a record by the population of users
- v. **5** Issue occurs more than 80% of the time when processing a record by the population of users
- 5. Select the SYSCOM Priority from the drop down list. This is presented to the PDREP PM from each of the PDREP CMB SYSCOM representatives.
  - i. **1** Maximum
  - ii. **2** High
  - iii. **3** Medium
  - iv. **4** Low
  - v. **5** Minimum, also default when no priority provided (makes the math work so the PDREP Score alone is the default RPN, if nothing entered for Sponsor Priority)

#### Note: Overall Score = (Severity \* ROM \* Scope) \* (100/Priority)

- F. Select the "Spell Check" to validate the description and comment blocks.
- G. Select the "Cancel" button to clear unsaved changes to the CSR and return to the previous screen.
- H. Select the "Save" button to save your CSR and submit it for review.
  - 1. User should be taken to a confirmation PDREP Message screen (See **Figure 4.6**).

| FOUO                        |                          | UNCLASSIFIED                               | FOUO                                                  |
|-----------------------------|--------------------------|--------------------------------------------|-------------------------------------------------------|
| Р                           | RODUCT DATA              | REPORTING AND EVALUAT.                     | ION PROGRAM (PDREP)                                   |
| <u>Home</u> • <u>Help</u> » |                          |                                            | User Profile: <u>CSR USER GUIDE</u> » • <u>Logout</u> |
|                             |                          | PDREP MESSAGE                              |                                                       |
|                             | Serial Number<br>Message | 1900005<br>CSR record successfully updated |                                                       |
|                             |                          | Continue                                   |                                                       |

#### Figure 4.6

- 2. User will receive a confirmation e-mail upon submittal of changes to CSR.
- I. Select "Continue" to proceed.

# 5 AD-HOC

The Ad-HOC feature for CSRs has been moved from the main Ad-Hoc search function to within the module. It is only available to SYSCOM and Full Access levels. To find the CSR Ad-Hoc, hover over the "Customer Service Request (CSR)" link, which is found in the left menu, under "APPLICATIONS" and select "CSR Ad Hoc Reports" from the fly out menu. (See **Figure 5.1**).The "CSR Ad Hoc Report" page displays (See **Figure 5.2**).

| Home • Help. <sup>×</sup> User Profile: CSR USER GUIDE <sup>×</sup> • Loquit         APPLICATIONS       Record       Record Control       Last Accessed         ADMIN Links <sup>×</sup> CSR       Record       Record Control       Last Accessed         Customer Service Request (CSR) <sup>×</sup> CSR Search       Number       Date/Time         Product Quality Deficiency Report (P       Create New CSR       CSR Ad Hoc Reports         Ad Hoc Search       CSR Ad Hoc Reports       CSR Ad Hoc Reports         Bulletin <sup>×</sup> CAGE <sup>×</sup> DODAAC <sup>×</sup> DUNS <sup>×</sup> External Links <sup>×</sup> FSC <sup>×</sup> GIDEP <sup>×</sup> NSN <sup>×</sup> PDREP Search       Oualified Product List <sup>×</sup> Requisition <sup>×</sup> Routing Identifier Code <sup>×</sup> UII Search       UII Search | FOUO UNCLASSIFIED FOUO<br>PRODUCT DATA REPORTING AND EVALUATION PROGRAM (PDREP)                                                                                                    |                                               |                                                 |                                        |  |  |
|----------------------------------------------------------------------------------------------------|----------------------------------------------------------------------------------------------------|-----------------------------------------------|-------------------------------------------------|----------------------------------------|--|--|
| APPLICATIONS       Recently Accessed Record(s)         ADMIN Links *       Record       Record Control Last Accessed Date/Time         Customer Service Request (CSR) *       CSR Search       Number       Date/Time         Product Quality Deficiency Report (P       Create New CSR       Create New CSR       Create New CSR         SEARCHES       CSR Ad Hoc Reports       CSR Ad Hoc Reports       Date/Time         Ad Hoc Search       Bulletin *       CSR Ad Hoc Reports       External Links *         FSC *       GIDEP*       NSN *       PDREP Search       Qualified Product List *         Requisition *       Routing Identifier Code *       UII Search       UII Search                                                                                                    | Home • Help_»                                                                                                    |                                               | User Profile:                                   | CSR USER GUIDE » • Logout              |  |  |
| User Search                                                                                                    | APPLICATIONS<br>ADMIN Links »<br>Customer Service Request (CSR) »<br>Product Quality Deficiency Report (P<br>Create<br>SEARCHES<br>Ad Hoc Search<br>Bulletin »<br>CAGE »<br>DODAAC »<br>DUNS »<br>External Links »<br>FSC »<br>GIDEP »<br>NSN »<br>PDREP Search<br>Qualified Product List »<br>Requisition »<br>Routing Identifier Code »<br>UII Search<br>User Search | Record<br>earch<br>a New CSR<br>d Hoc Reports | Recently Accessed R<br>Record Control<br>Number | ecord(s)<br>Last Accessed<br>Date/Time |  |  |

Figure 5.1

| PRODUCT DATA REPORT                                                                                                    | ING AND EVA                                                              | LUATION PROG                  | FOUO<br>RAM (PDREP)                                     |  |  |
|----------------------------------------------------------------------------------------------------|--------------------------------------------------------------------------|-------------------------------|---------------------------------------------------------|--|--|
| <u>Home</u> • <u>Help</u> »                                                                                                    |                                                                          | User Prof                     | ile: <u>CSR USER GUIDE</u> <sup>»</sup> • <u>Loqout</u> |  |  |
| CSR Search Create New CSR CSR Ad                                                                                                    | Hoc Reports                                                              |                               |                                                         |  |  |
|                                                                                                    | CSR Ad Hoc Re                                                            | port                          |                                                         |  |  |
| Instructions<br>To use a previously sa<br>1. Select ad hoc from 1<br>2. Click <b>Open My Ad 1</b><br>3. To delete previously                                                                                                    | ved ad hoc report:<br>My Ad Hocs<br>Hoc button<br>/ saved adhoc select M | lanage My Ad Hoc butt         | con                                                     |  |  |
| Please follow these steps to create new ad hoc report:<br>1. Select a Data Record and click <b>Get Data Element</b><br>2. Select one or more Data Elements<br>3. Click <b>Add Columns</b> and/or <b>Delete Columns</b> to set the Selected Data Elements List<br>4. Select Data Element and click <b>Add Where</b> to set the where condition(s)<br>5. Enter the Expression and Value in the Where clause<br>6. To add more then one where condition select a Logical Expression<br>7. Click on <b>RUN QUERY</b> |                                                                          |                               |                                                         |  |  |
| My Ad Hocs: 0-feedback ∨<br>Get Row Count: □                                                                                                    | Open My Ad Hoc                                                           | Manage My Ad                  | Нос                                                     |  |  |
| Set maximum rowcount: 20000 (Maximu                                                                                                    | m size : 20,000)                                                         |                               |                                                         |  |  |
| Select Columns: Data Eler                                                                                                    | nents                                                                    |                               | Selected Data Elements                                  |  |  |
| Assign Date<br>Assign To Code<br>Cancellation Date<br>Category Code<br>Category Literal<br>Completed/Cancel<br>Completion Date<br>Magnitude Code<br>Module Code<br>Module Literal                                                                                                    | led By Code                                                              | Add Columns<br>Delete Columns | No columns selected                                     |  |  |
| Data Element: 🗸 Add Where                                                                                                    |                                                                          |                               |                                                         |  |  |
|                                                                                                    |                                                                          |                               |                                                         |  |  |

Figure 5.2

If you require assistance navigating the Ad Hoc feature, please see the Ad Hoc user guide located at either "Guides and Manuals" link on the PDREP web page or using the "Help" link at the top of any PDREP page.

#### **6 SUMMARY**

This concludes the instructions for creating a Customer Service Request (CSR) and finding existing CSRs. PDREP Customer Support is available Monday through Friday from 7:00 AM to 6:00 PM Eastern time to answer additional questions or to assist with data changes or exception processing. The Customer Support Desk can be contacted as follows:

E-Mail: webptsmh@navy.mil Commercial: (207) 438-1690 DSN: 684-1690 Fax: (207) 438-6535